# Cornerstone<sup>™</sup> 130B

## **1/8m Monochromator Family**

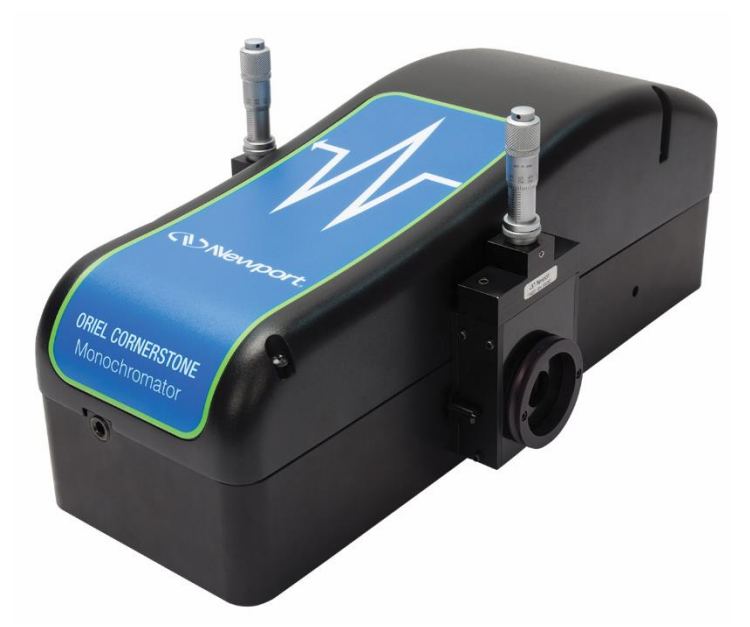

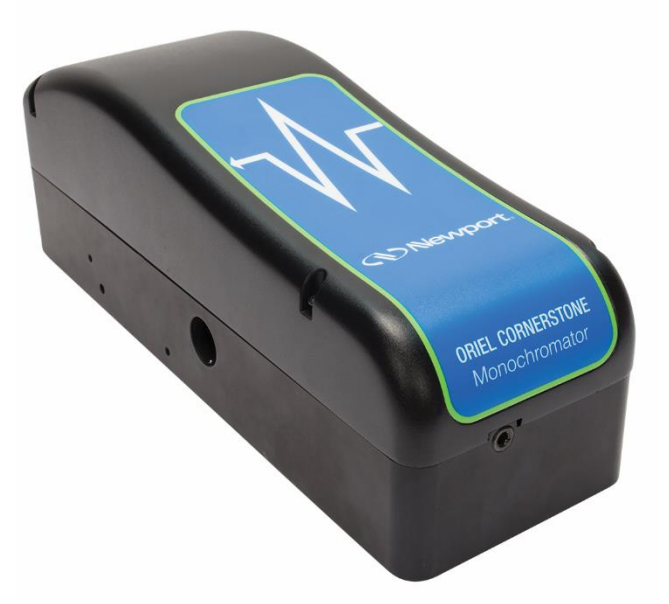

User's Manual

### Newport<sup>®</sup>

90088262 MCS130B, Rev B

#### TABLE OF CONTENTS

| 1  | GENERAL INFORMATION                         | 5         |
|----|---------------------------------------------|-----------|
|    | 1.1 SYMBOLS AND DEFINITIONS                 | 6         |
|    | 1.2 GENERAL WARNINGS                        | 7         |
|    | 1.3 ELECTRICAL HAZARDS                      | 7         |
|    |                                             | 8         |
| _  | 1.5 OPTICS CARE AND HANDLING                | 8         |
| 2  |                                             | 9         |
|    |                                             | 9         |
|    |                                             | .10       |
|    | 2.3 AVAILABLE MODELS                        | 11        |
| 2  |                                             | 40        |
| 3  | 1ΝΙ ΠΑΣ 3ΕΤΟΡ                               | 12        |
|    | 3.2 UNPACKING                               | 12        |
|    | 3.3 CHOOSING A LOCATION                     | 12        |
|    | 3.4 MOUNTING OPTIONS                        | 13        |
|    | 3.5 ELECTRICAL AND COMPUTER CONNECTIONS     | 14        |
| 4  | SHUTTER                                     | 16        |
| 5  | INPUT AND OUTPUT SLITS                      | 17        |
| Ũ  | 5.1 FIXED SLITS                             | 17        |
|    | 5.2 MICROMETER ADJUSTABLE SLITS             |           |
| 6  | DIFFRACTION GRATINGS                        | 20        |
| -  | 6.1 GRATING TYPES                           |           |
|    | 6.2 GRATING EFFICIENCY AND BLAZING          | 22        |
|    | 6.3 POLARIZATION EFFECTS                    | 24        |
| 7  | MONOCHROMATOR RESOLUTION                    | 25        |
|    | 7.1 DETERMINING RESOLUTION                  | 26        |
| 8  | GETTING LIGHT INTO A MONOCHROMATOR          | 28        |
|    | 8.1 ACCEPTANCE PYRAMID                      | 28        |
|    | 8.2 F NUMBER MATCHING                       | 29        |
| 9  | BLOCKING HIGHER ORDER RADIATION             | 30        |
|    | 9.1 ORDER SORTING FILTERS                   | 30        |
| 10 | COMMUNICATION METHODS                       | 31        |
|    | 10.1 UTILITY SOFTWARE                       | 33        |
|    | 10.2 HAND CONTROLLER                        | 34        |
|    | 10.3 TRACQ BASIC SOF IWARE                  | .35       |
|    |                                             |           |
| 11 |                                             | .36       |
|    |                                             | .30       |
|    | 11.2 SETTING THE WAVELENGTT OF SET          | .30       |
|    | 11.4 ALTERNATIVE METHOD (CS130B only)       | .07       |
|    | 11.5 GRATING INSTALLATION                   |           |
| 12 | TROUBLESHOOTING                             | .40       |
|    | 12.1 CORRUPTED MEMORY                       | 40        |
| 13 | SPECIFICATIONS                              | 41        |
| 14 | DIMENSIONS                                  | 42        |
| 15 |                                             | 15        |
| 15 | 15.1 OPENING RS-232 COMMUNICATION INTERFACE | .40<br>65 |
|    | 15.2 COMMAND AND QUERY SYNTAX               | .65       |
|    | 15.3 STANDARD MODE                          | 65        |

|    |                                          | <u>CE</u> |
|----|------------------------------------------|-----------|
|    |                                          |           |
|    | 15.5 CS130B COMMAND REFERENCE SUMMARY    | 65        |
|    | 15.6 DETAILED COMMAND REFERENCE          | 65        |
|    | 15.7 ERROR CODES                         | 65        |
| 16 | APPENDIX II: HAND CONTROLLER COMMANDS    | 65        |
|    | 16.1 ACTIVATING THE HAND CONTROLLER      | 65        |
|    | 16.2 USING THE KEYPAD                    | 65        |
|    | 16.3 KEY REFERENCE                       | 66        |
| 17 | APPENDIX IV: GRATING PHYSICS TUTORIAL    | 68        |
|    | 17.1 THE GRATING EQUATION                | 68        |
|    | 17.2 THE GRATING EQUATION IN PRACTICE    | 69        |
|    | 17.3 GRATING ORDER                       | 70        |
|    | 17.4 GRATING DISPERSION                  | 71        |
|    | 17.5 GRATING ILLUMINATION AND RESOLUTION |           |
| 18 | WARRANTY AND SERVICE                     |           |
|    | 18.1 CONTACTING NEW PORT CORPORATION     | 72        |
|    | 18.2 REQUEST FOR ASSISTANCE / SERVICE    | 73        |
|    |                                          | 73        |
|    | 18.4 NON-WARRANTY REPAIR                 |           |
|    |                                          | 73<br>7/  |
|    |                                          |           |
|    |                                          |           |

#### LIST OF FIGURES

| Figure 1: 0 | Dptical Configuration of the Cornerstone 130B                                      | 9   |
|-------------|------------------------------------------------------------------------------------|-----|
| Figure 2: 1 | Nodel Number Codes                                                                 | .10 |
| Figure 3: 1 | Funable Monochromatic Light Source                                                 | .11 |
| Figure 4: N | Monochromator with Lock-In Digital Amplifier                                       | .11 |
| Figure 5: N | Model 74017 Mounting Kit                                                           | .13 |
| Figure 6: 1 | Monochromator Connections                                                          | .15 |
| Figure 7: A | A Fixed Slit Installed into the Holder                                             | .17 |
| Figure 8: A | Available Fixed Slits Table                                                        | .17 |
| Figure 9: A | A Micrometer Adjustable Slit                                                       | .18 |
| Figure 10:  | A Fully Closed Micrometer Adjustable Slit                                          | .18 |
| Figure 11:  | Shortest Micrometer Adjustable Slit Height                                         | .19 |
| Figure 12:  | Tallest Micrometer Adjustable Slit Height                                          | .19 |
| Figure 13:  | Grating Installed onto Mount                                                       | .20 |
| Figure 14:  | Grating Properties Table                                                           | .21 |
| Figure 15:  | Grating Efficiency Curves for CS130B Monochromator Pre-Configured Models           | .23 |
| Figure 16:  | Resolution vs. Throughput                                                          | .25 |
| Figure 17:  | Some of the Fixed Slit Sizes Available                                             | .27 |
| Figure 18:  | Acceptance Pyramid of Monochromator                                                | .28 |
| Figure 19:  | Grating Correctly "Filled" with Light                                              | .28 |
| Figure 20:  | Mismatched F Numbers Resulting in Stray Light                                      | .29 |
| Figure 21:  | F Number Matcher Used with Fiber Optic Cable                                       | .29 |
| Figure 22:  | Model USFW-100 Filter Wheel                                                        | .31 |
| Figure 23:  | Model 74010 Filter Wheel                                                           | .32 |
| Figure 24:  | Mono Utility Software Screens                                                      | .33 |
| Figure 25:  | Cornerstone 130B Monochromator with 74009 Hand Controller                          | .34 |
| Figure 26:  | TracQ Basic Screens                                                                | .35 |
| Figure 27:  | Grating Platform without Gratings                                                  | .39 |
| Figure 28:  | Grating Platform with Gratings Installed                                           | .39 |
| Figure 29:  | Entering Calibration Values in Utility Software                                    | .40 |
| Figure 30:  | Cornerstone 130B Dimensions                                                        | .42 |
| Figure 31:  | 74001 Micrometer Adjustable Slit Dimensions                                        | .43 |
| Figure 32:  | 77294 Fixed Slit Dimensions                                                        | .43 |
| Figure 33:  | Model 74006 Mounting Plate                                                         | .44 |
| Figure 34:  | 74009 Hand Controller Keypad                                                       | .65 |
| Figure 35:  | The Sawtooth Pattern of a Grating Section                                          | .68 |
| Figure 36:  | The Grating Equation Satisfied for a Parallel Beam of Monochromatic Light          | .69 |
| Figure 37:  | Polychromatic Light Diffracted From a Grating                                      | .69 |
| Figure 38:  | Sign Convention for the Angle of Incidence, Angle of Diffraction and Grating Angle | .70 |

#### 1 GENERAL INFORMATION

Thank you for your purchase of this Cornerstone<sup>™</sup> 130B Monochromator from Newport-Oriel Instruments<sup>®</sup>.

Please carefully read the following important safety precautions prior to unpacking and operating this equipment. In addition, please refer to the complete User's Manual and all other documentation provided for additional important notes and cautionary statements regarding the use and operation of the system.

Do not attempt to operate any system without reading all the information provided with each of the components.

Please read <u>all</u> instructions that were provided prior to operation of the system. If there are any questions, please contact Newport Corp. or the representative through whom the system was purchased.

#### 1.1 SYMBOLS AND DEFINITIONS

| $\triangle$ | <b>WARNING</b><br>Situation has the potential to cause bodily harm or death.                                                                                                    |
|-------------|----------------------------------------------------------------------------------------------------|
|             | <b>CAUTION</b><br>Situation has the potential to cause damage to property or equipment.                                                                                                    |
|             | <b>ELECTRICAL SHOCK</b><br>Hazard arising from dangerous voltage. Any mishandling could result<br>in irreparable damage to the equipment, and personal injury or death.                                                                                                    |
| CE          | <b>EUROPEAN UNION CE MARK</b><br>The presence of the CE Mark on Newport Corporation equipment<br>means that it has been designed, tested and certified as complying<br>with all applicable European Union (CE) regulations and<br>recommendations.                                                                                                    |
|             | WEEE<br>This symbol on the product or on its packaging indicates that this<br>product must not be disposed of with regular waste. Instead, it is the<br>user's responsibility to dispose of waste equipment according to the<br>local laws. The separate collection and recycling of the waste<br>equipment at the time of disposal will help to conserve natural<br>resources and ensure that the materials are recycled in a manner that<br>protects human health and the environment. |
|             | <b>ON</b><br>The ON symbol in the above figure indicates the ON position of the<br>power switch.                                                                                                    |
| $\bigcirc$  | <b>OFF</b><br>The OFF symbol in the above figure indicates the OFF position of the<br>power switch.                                                                                                    |

#### 1.2 GENERAL WARNINGS

- Read all warnings and operating instructions for this system prior to setup and use.
- Do not use this equipment in or near water.
- To prevent damage to the equipment, read the instructions in the equipment manual for proper input voltage and check the requirement on the power supply.
- This equipment is grounded through the grounding conductor of the power cord.
- Route power cords and other cables so they are not likely to be damaged.
- Disconnect power before cleaning the equipment
- Do not use liquid or aerosol cleaners; use only a damp lint-free cloth.
- Lock out all electrical power sources before servicing the equipment.
- To avoid explosion, do not operate this equipment in an explosive atmosphere.
- Qualified service personnel should perform safety checks after any service.
- If this equipment is used in a manner not specified in this manual, the protection provided by this equipment may be impaired.
- Do not position this product in such a manner that would make it difficult to disconnect the power cords.
- Use only the specified replacement parts.
- Follow precautions for static sensitive devices when handling this equipment.
- This product should only be powered as described in the manual.
- Do not remove the cover for normal usage.

#### 1.3 ELECTRICAL HAZARDS

Make all connections to or from the instrument with the power off.

The Cornerstone B requires DC voltage for operation, which is provided by an external power supply. This power supply has no user serviceable parts. Do not attempt to open the external power supply. Do not attempt to work in the Cornerstone B compartment without first disconnecting the power cord, since electrical hazards are present inside the compartment even with the power switch in the "off" position.

The Cornerstone B monochromator contains a microprocessor and should be installed with appropriate surge/EMI/RFI protection on the power line. A dedicated power line or line is olation may be required for some extremely noisy sites. The electronic circuits within the monochromator are extremely sensitive to static electricity and radiated electromagnetic fields. Operation of this instrument close to intense pulsed sources (lasers, xenon strobes, arc lamps, etc.) may compromise performance if shielding is inadequate, and may cause permanent damage to the microprocessor.

Note: This instrument conforms to CE standards for both safety and EMC. During normal use, this equipment will not pose any electrical hazards to the user. Read all warnings before installing or operating this system. If there are any questions or concerns, contact Oriel Instruments or the regional sales representative for Newport.

#### 1.4 MECHANICAL HANDLING

Avoid dropping, sudden shocks, or rough handling of the monochromator since this may cause the system to go out of calibration and may destroy the high precision drive components or optics.

#### 1.5 OPTICS CARE AND HANDLING

Do not touch any optical surfaces since this is likely to cause irreparable damage. Always wear powder-free gloves to cover the entire hand, not finger cots. Never touch the surface of a diffraction grating, even when wearing gloves.

Dust or debris on the grating surface may negatively affect performance, so it should be prevented from entering the instrument by keeping the protective grating covers in place when it is not in use. If the gratings do require cleaning, do not attempt to clean any optical surface except by blowing off dust or lint particles with a stream of dry clean air or nitrogen. Wiping the grating surface will cause permanent damage.

Avoid getting any moisture or condensation onto the grating. Do not breathe on or talk directly in front of a grating, as the moisture from one's breath should never be allowed to condense on the grating surface.

This instrument comes with gratings pre-installed, aligned, and the calibration parameters set. An experienced user may choose to install a different grating in the field, although it is strongly encouraged to send the instrument back to the factory instead.

If a grating is installed in the field, the grating cover must never touch the grating's front surface. The specially designed grating cover contacts only the edges of the grating. When removing this cover, a grating can be scratched easily, so use extreme caution when handling.

Hand tighten the grating mount screws. Do not use tools, since this may cause damage to the drive assembly. Never touch the surface of the grating, even while wearing gloves. Handle the grating assembly only by its mount.

#### 2 INTRODUCTION

In developing the Cornerstone 130B monochromator, Newport-Oriel Instruments leveraged their extensive experience to design a compact, inexpensive instrument that has all the versatility required by researchers. The ease of automated control and small size also make this an ideal monochromator for many OEM applications.

Each of these instruments includes two diffraction gratings, filter wheel control circuitry, and an integrated electronic shutter. Communication may be established using USB, RS232, or an optional hand controller designed specifically for use with the Cornerstone family of monochromators. In addition, this instrument can be purged with dry nitrogen for work below the oxygen absorption cut-on at 180 nm.

The Cornerstone 130B includes a utility program designed to run on a computer using the Microsoft Windows operating system. The simple, intuitive interface means that users can get up and running within minutes of opening the box. Instrument control examples using National Instruments LabVIEW are provided, along with a command set and API for those wishing to develop their own programs. An optional hand controller may be used for quick access to all common commands and queries, without requiring a computer. This is especially beneficial in universities and secure facilities.

A wide selection of grating models is available for the Cornerstone 130B, as well as special order options. Throughput and resolution can be adjusted by selecting the appropriate slit size. Fixed slits are available for high accuracy and repeatability, and micrometer adjustable slits may be used for maximum flexibility.

#### 2.1 OPTICAL CONFIGURATION

The optical design of the Cornerstone 130B is based on an out-of-plane version of an Ebert-Fastie monochromator. The input and output ports are in line with each other, simplifying system alignment. The optical configuration is designed to ensure high resolution and maximum throughput. This F/3.9 monochromator is optimized to provide excellent stray light rejection while minimizing aberrations. A high precision motor is used to select the desired wavelength and switch between diffraction gratings quickly, without sacrificing performance.

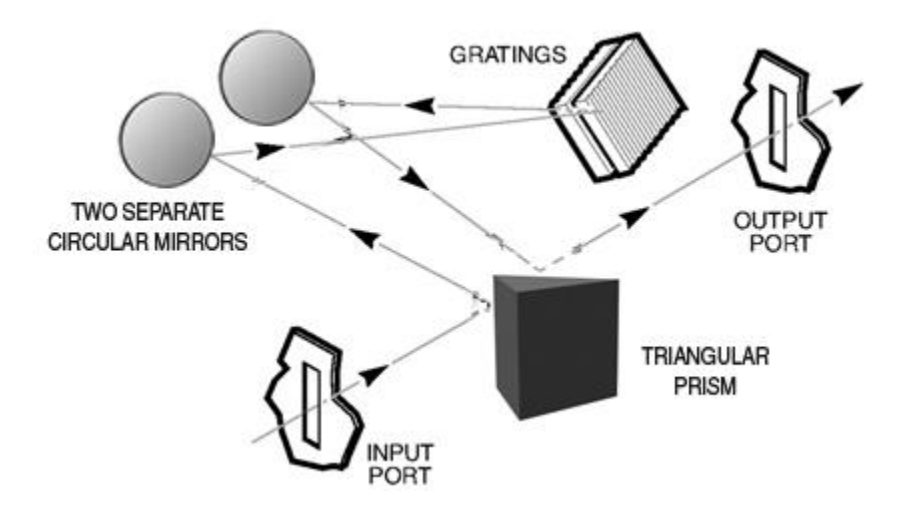

Figure 1: Optical Configuration of the Cornerstone 130B

#### 2.2 STRAY LIGHT REJECTION

Stray light may have a variety of origins. Its presence may be caused by a wide variety of design and manufacturing factors. The level of stray light due to the dispersed radiation inside the monochromator is affected by the design of the instrument, its baffles, and interior finish. The Cornerstone 130B incorporates a sophisticated design, proven materials, and a quality manufacturing system to ensure high stray light rejection.

The amount of stray light measured on top of true signal will depend on many experimental factors as well as the performance of the instrument. When comparing stray light specifications, it is important to compare values that were measured under identical circumstances. The spectral distribution of the source and the response of the detection system are often the dominant factors when determining a stray light value.

#### 2.3 AVAILABLE MODELS

The model number of each Cornerstone monochromator reflects its features. Refer to the part number code to determine the features present in the instrument. If the model number differs from the code, it is a Special Order configuration. In that case, refer to the Sales Order for the instrument for more information.

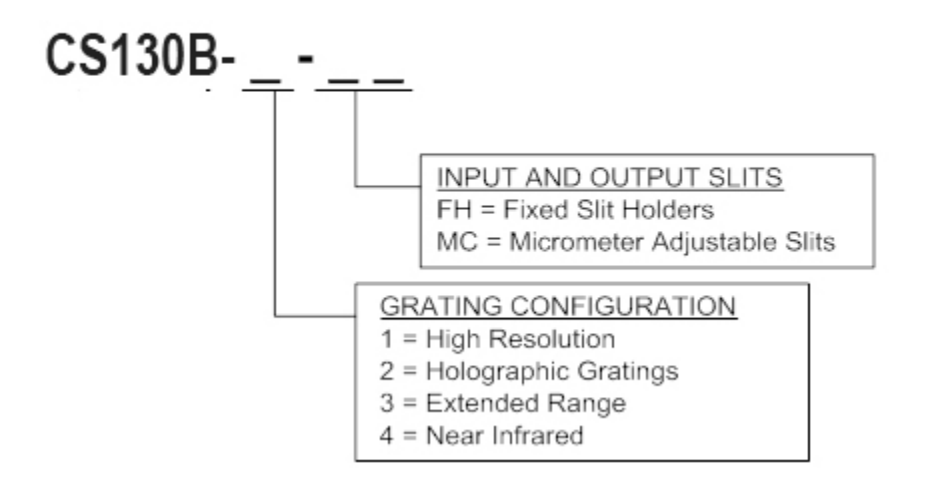

Figure 2: Model Number Codes

#### 2.4 TYPICAL APPLICATIONS

The applications for the Cornerstone 130B monochromator are practically limitless. Here we present two examples: a tunable monochromatic light source and an optically chopped light source used with a lock-in digital amplifier to extract small signal levels from background radiation. All components shown are available from Newport.

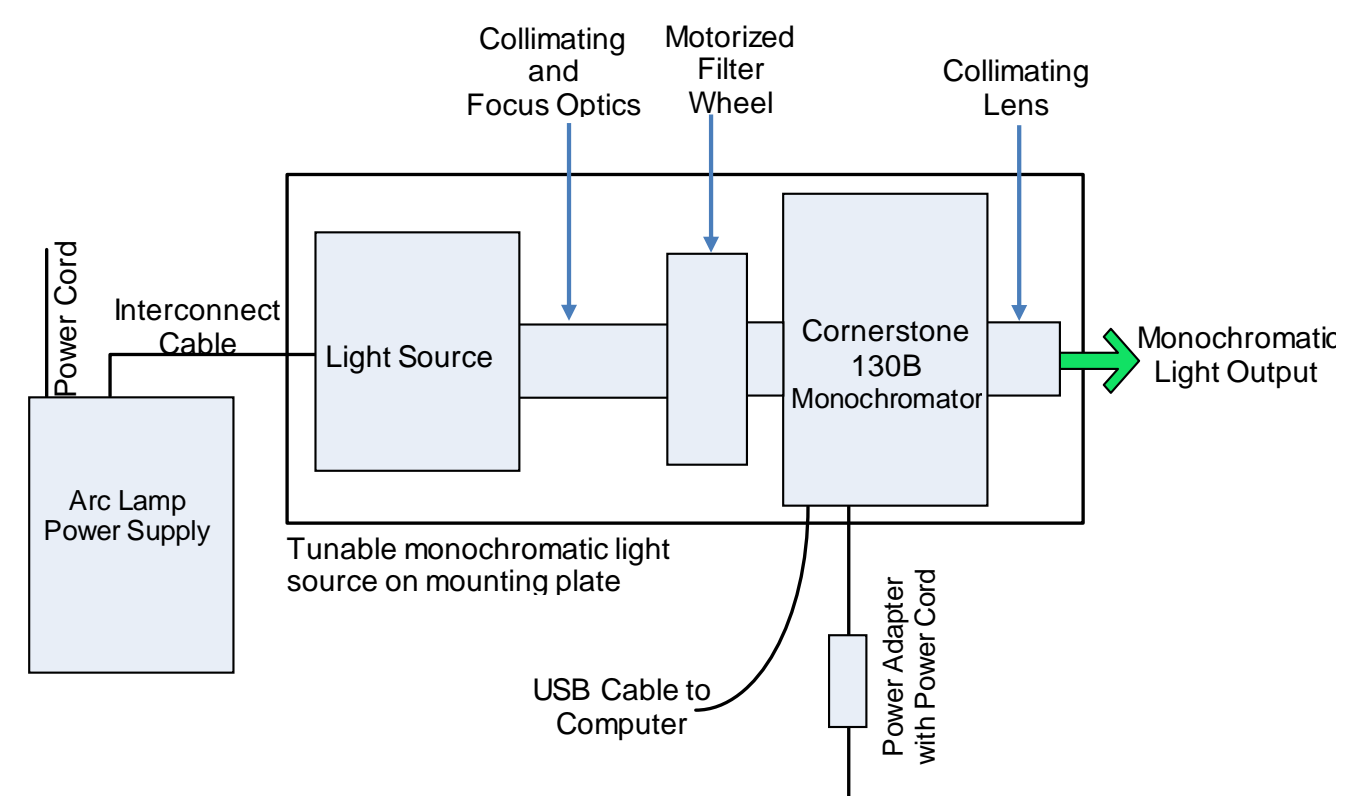

Figure 3: Tunable Monochromatic Light Source

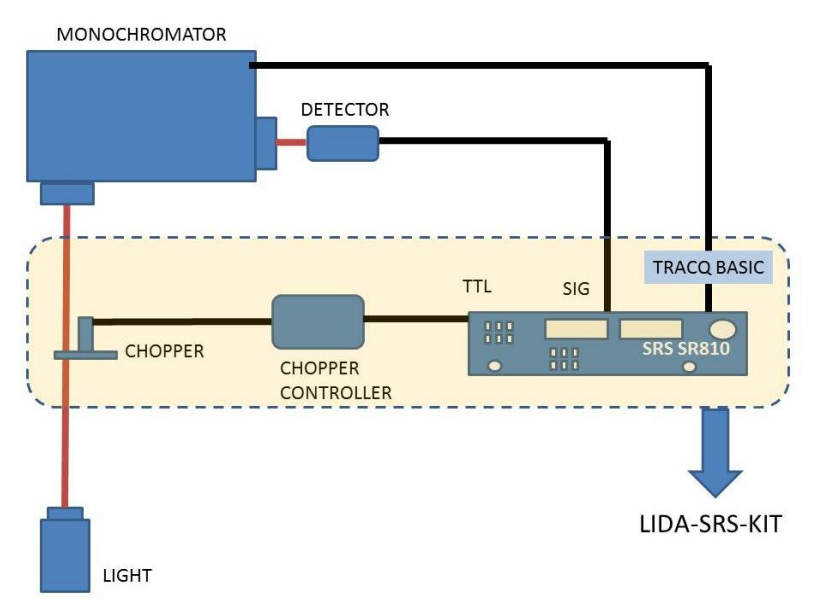

Figure 4: Monochromator with Lock-In Digital Amplifier

#### 3 INITIAL SETUP

#### 3.1 WHAT'S INCLUDED

- Two diffraction gratings, installed and aligned
- Electronic shutter at input port
- A choice of micrometer adjustable slits or fixed slit holders at the input and output ports
- Electronics interface for RS232 or USB communication
- An MPT plug to accept a hose barb to purge the instrument compartment for measurements below 180 nm (actual capability is grating configuration dependent)
- LabVIEW<sup>™</sup> based utility software
- Application Programming Interface (API) for LabVIEW™ with examples
- Certificate of Calibration
- Monochromator Power Supply
- Line cords based on geographic location
- User's manual

#### 3.2 UNPACKING

Remove all items from the shipping containers and verify each item is accounted for. The instrument is carefully packaged to minimize the possibility of damage during shipment. Inspect the shipping box for external signs of damage or mishandling. Inspect the contents for damage.

If any item is missing or damaged, immediately contact Newport or the representative from whom the system was purchased.

It is suggested to save the packaging material and shipping container, in case the equipment needs to be relocated at a future date.

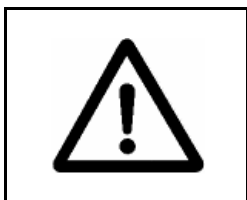

#### WARNING

Do not attempt to operate this equipment if there is evidence of shipping damage or there is suspicion that the equipment will not operate correctly. Damaged equipment may present hazards.

#### 3.3 CHOOSING A LOCATION

Choose an installation location where the power requirements can be met for the monochromator, as well as the rest of the optical system. Be sure power is not applied to the system until the setup has been completed and all electrical connections made.

Ensure that there is easy access to the monochromator's power switch and the electrical outlet.

#### 3.4 MOUNTING OPTIONS

The ability to mount the monochromator simplifies setup and alignment of the optical system. The mounting plates or kits also help ensure consistent results over time, as the monochromator cannot be accidentally moved out of position. The following options are available for securing the Cornerstone 130B:

- Mounting plate
- Mounting kit to couple with Oriel's Research Lamp Housings
- Optical rods

The 74006 Mounting Plate is used to secure a Cornerstone 130B Monochromator to an inch or metric optical table. The plate adds 0.25 inch [6.35 mm] to the optical height. If the Cornerstone 130B will be used with Oriel's research lamp housing, consider using the 74017 mounting kit.

The 74017 Mounting Kit connects the Cornerstone 130B monochromator to an arc lamp or quartz tungsten halogen light source. This kit is compatible with Oriel's Research Lamp Housings, which hold 50 to 250 watt lamps. It includes a base plate, a flexible light shield, a 1.5-inch diameter focusing lens and lens holder. All the hardware required to mount the lamp housing and monochromator to the base plate is provided. The mounting kit's base plate comes with four adjustable leveling feet. The feet may be removed to secure the base plate to an inch or metric optical table.

The most economical option is to use optical rods and rod holders to mount the Cornerstone 130B to an optical table or breadboard. On the monochromator's mounting surface, four #1/4-20 threaded holes may be used to install standard optical rods. Care should be taken to ensure the instrument is level and secured well enough that its location remains consistent over time, even if the instrument is bumped or components coupled to the ports.

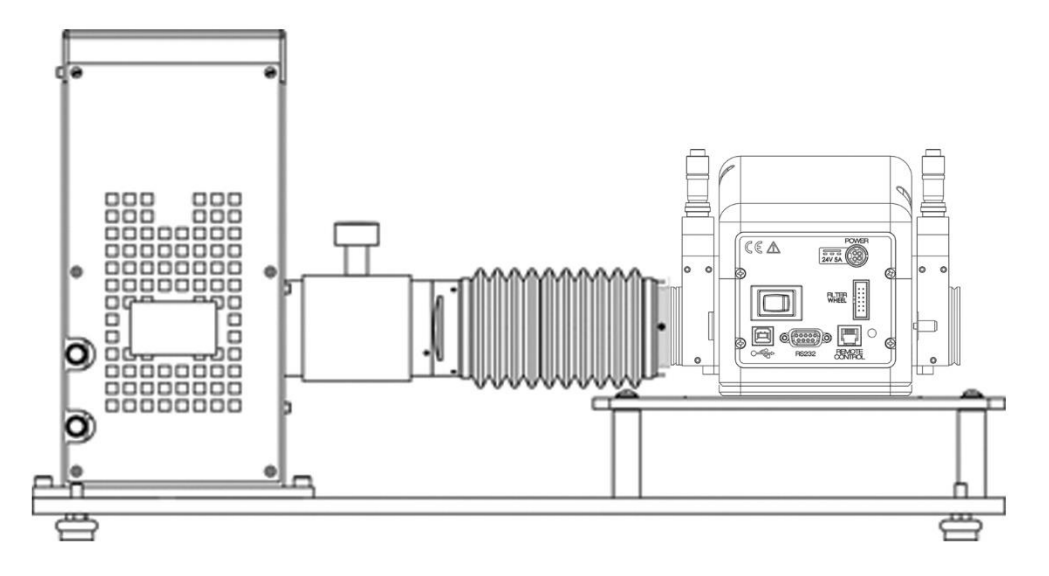

Figure 5: Model 74017 Mounting Kit

#### 3.5 ELECTRICAL AND COMPUTER CONNECTIONS

Before powering up the system for the first time, it is suggested to have a qualified electrician verify the wall socket to be used with the instrument meets the requirements for operation as noted.

Before making any electrical connections, verify the front panel power switch is in the off position for the monochromator.

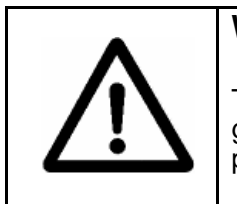

#### WARNING

To avoid electric shock, connect the instrument to properly earthgrounded, 3-prong receptacles only. Failure to observe this precaution can result in severe injury or death.

The line voltage requirement is as follows:

Monochromator Power Adapter 100 to 240 VAC, 47-63 Hz

The monochromator conforms to CE standards for both safety and EMC. During normal use, this equipment will not pose any electrical hazards to the user. Read all warnings before installing or operating this system. If there are any questions or concerns, contact Oriel Instruments or the regional sales representative for Newport.

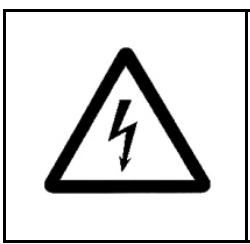

#### ELECTRICAL SHOCK

Never attempt to open the lamp power supply or monochromator power adapter. These items do not contain any user serviceable parts. Failure to follow this warning can result in severe injury or death.

The monochromator's power adapter connects to an AC wall socket and supplies DC voltage to the instrument. Do not open the monochromator cover and attempt to work inside without first turning the instrument off and disconnecting the power cord from the AC mains.

The ribbon cable connecting the monochromator to the optional filter wheel is **installed before** the system ships out. The monochromator provides power to the filter wheel and allows the user to select which filter is placed in the optical path.

Ensure the monochromator power switch is in the off position (marked as O). Then connect the power adapter to the monochromator, as shown. Insert the power cord provided into the power adapter and connect to the AC mains.

Connect the USB or RS232 cable to the monochromator. Plug the other end of the cable into the computer only after any software controlling the monochromator has been installed.

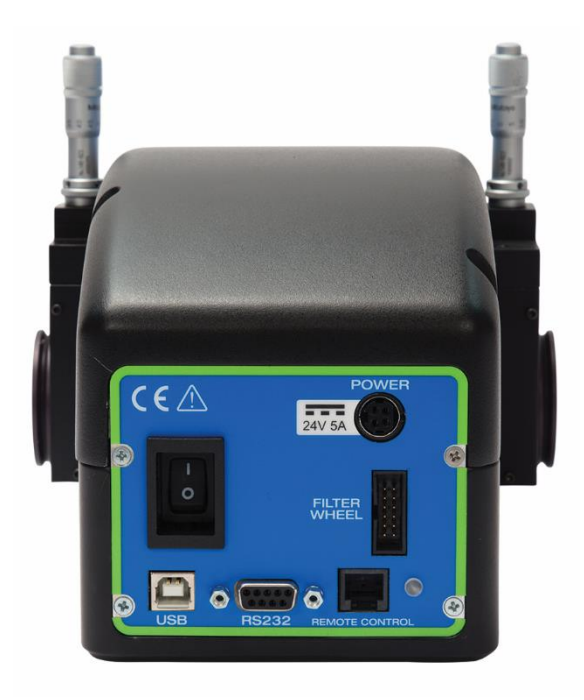

Figure 6: Monochromator Connections

A USB cable (model 70044) and RS232 cable (model 70040) are included with each Cornerstone 130B.

If using a commercially available USB/GPIB or USB/RS232 converter cable, the driver for this cable must be installed before communication to the monochromator can be established.

Follow the instructions provided in the Quick Start Guide to install the utility software onto a computer.

#### 4 SHUTTER

An electronic shutter is integrated into the Cornerstone B monochromator's design. It is mounted inside the housing at the input port. This shutter is normally closed.

The shutter is used to close the light path when output light is not required. This allows the light source to remain on, and therefore remain warmed up, so that it continues to provide stable performance. Additionally, restarting a lamp results in wear of the filament (with quartz tungsten halogen lamps) or wear of the anode/cathode (with arc lamps). Therefore, when the light is not needed during short periods, closing the shutter is suggested.

Diffraction gratings are mounted on a precision rotation stage inside the monochromator. When the monochromator switches between diffraction gratings, the changing angle of the grating causes light to be diffracted at various wavelengths. This includes white light, which is output at a higher power than other individual wavelengths. In order to prevent saturation of a detection system, it is suggested to close the shutter temporarily while changing gratings. It is especially important to prevent saturation and possible damage when using a photomultiplier tube.

A scan may be completed while the shutter is closed to perform background subtraction calculations on subsequent scans completed while the shutter is open.

Please note that the shutter is not designed to block high power direct light. When using a 450W or greater light source, heat mitigation strategies should be employed. For example, Oriel offers liquid filters to protect the shutter, filters, and other items to prevent potential heat damage.

#### 5 INPUT AND OUTPUT SLITS

To operate any monochromator, slits are required at the input and output port. The slit assemblies offered with the Cornerstone 130B all have 1.5-inch male flanges, allowing them to be easily connected to the wide variety of Oriel accessories and instruments.

Note: The slits need to be the same width and height at the input and output ports. A wider input slit when compared to the output slit results in more stray light inside the instrument. A wider output slit with respect to the input slit will not increase throughput.

#### 5.1 FIXED SLITS

The fixed slits slide into the 77294 holders at the input and output port. The width and height cannot be adjusted, but may be individually replaced with other slit sizes. Fixed slits are a low cost alternative to micrometer adjustable slits, and provide excellent repeatability. They are a good choice when only a few slit sizes are required.

Fixed slits are sold separately to allow customized choices based on the needs of the application. When ordering, be sure to purchase two fixed slits of the same model – one for the input port, and the other for the output port. Insert the slit as shown, with the label facing outward. Be sure that it is fully inserted into the holder's slot to ensure the best performance and repeatability.

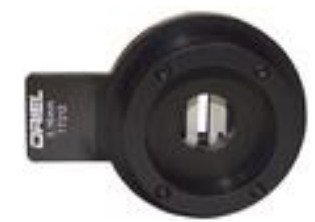

| Fixed Slit Model | Width   | Height |
|------------------|---------|--------|
| 77222            | 10 µm   | 2 mm   |
| 77221            | 50 µm   | 3 mm   |
| 77220            | 25 µm   | 3 mm   |
| 77219            | 50 µm   | 6 mm   |
| 77218            | 120 µm  | 18 mm* |
| 77217            | 280 µm  | 18 mm* |
| 77216            | 600 µm  | 18 mm* |
| 77215            | 760 µm  | 18 mm* |
| 77214            | 1.24 mm | 18 mm* |
| 77213            | 1.56 mm | 18 mm* |
| 77212            | 3.16 mm | 18 mm* |
| 77211            | 6.32 mm | 18 mm* |

Figure 7: A Fixed Slit Installed into the Holder

\*Actual slit height is 18 mm, usable height is 12 mm.

Figure 8: Available Fixed Slits Table

#### 5.2 MICROMETER ADJUSTABLE SLITS

Micrometer adjustable slit assemblies are continuously variable from fully closed (4  $\mu$ m) to 3 mm width. A height adjustment slide allows variation in the height from 3 to 12 mm. Benefits of the micrometer adjustable slits are flexibility and high throughput. This type of slit is designed primarily for versatility and convenience in changing resolution and throughput, which are related to the slit width.

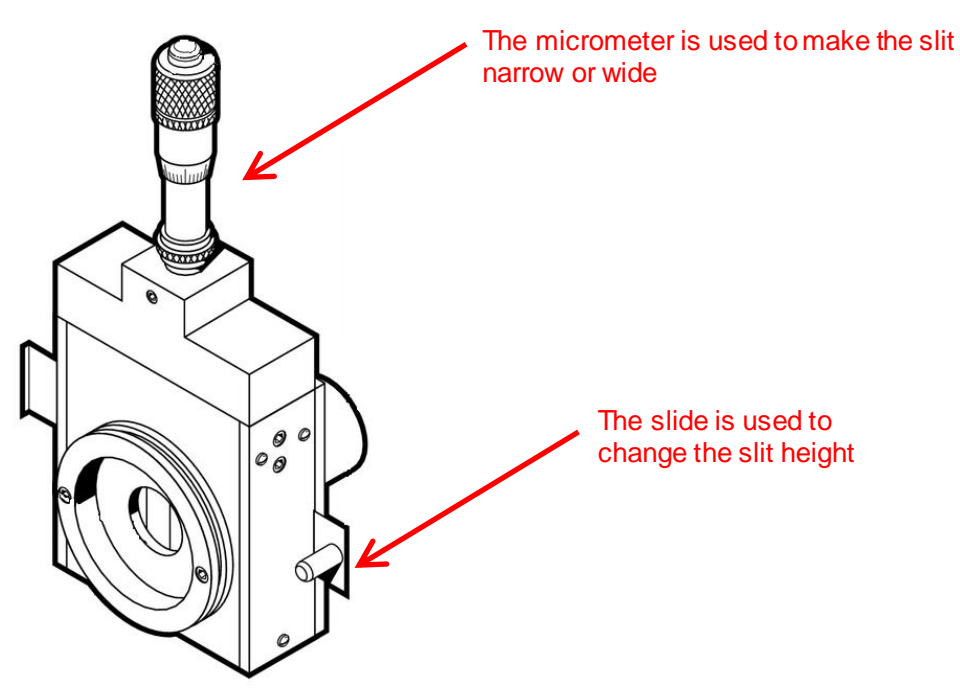

Figure 9: A Micrometer Adjustable Slit

The slit width setting is read on the micrometer. A set of numbers go around the turning dial. Another set of numbers are located on the shaft. When the zeroes in both these locations line up, the slit is fully closed. Turning the dial clockwise advances the dial position further down on the shaft, closer to the body of the micrometer. This opens the slit.

Use a 10x multiplier to convert the micrometer reading to the actual slit opening size. For example, turning the dial one full revolution starting from the fully closed position will give a reading of 50 on the micrometer. Using the multiplier, this indicates the micrometer width is set to 500 um. If unsure of the reading, begin at the fully closed position and add up each full revolution made.

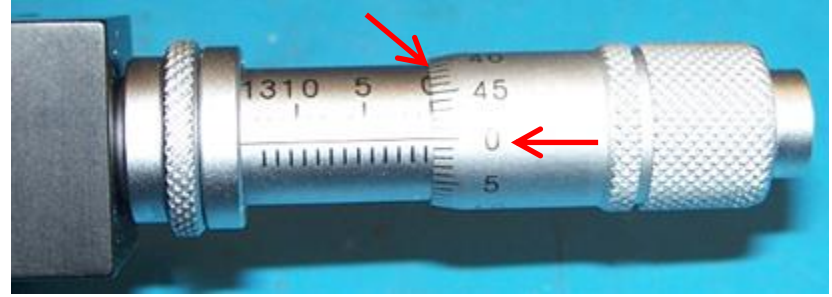

Figure 10: A Fully Closed Micrometer Adjustable Slit

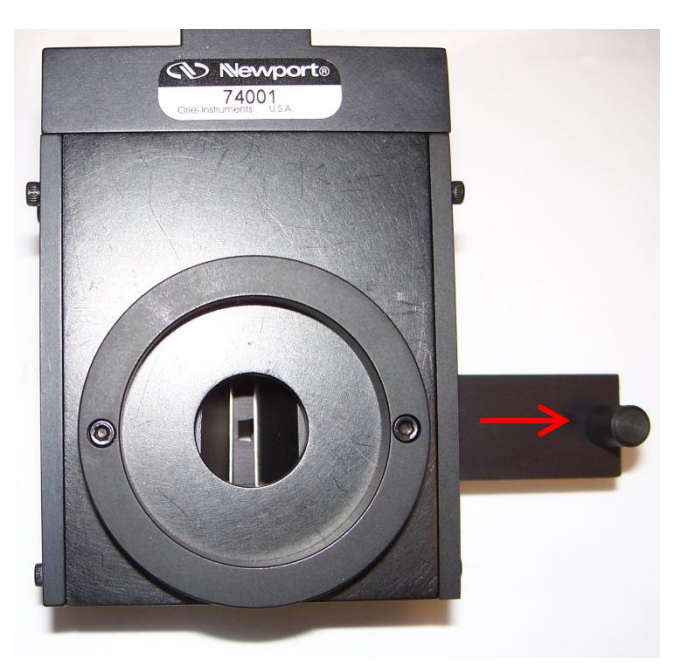

The slit height is continuously adjustable. Pull the lever out for the shortest height. Push the slide in for the tallest height setting.

Figure 11: Shortest Micrometer Adjustable Slit Height

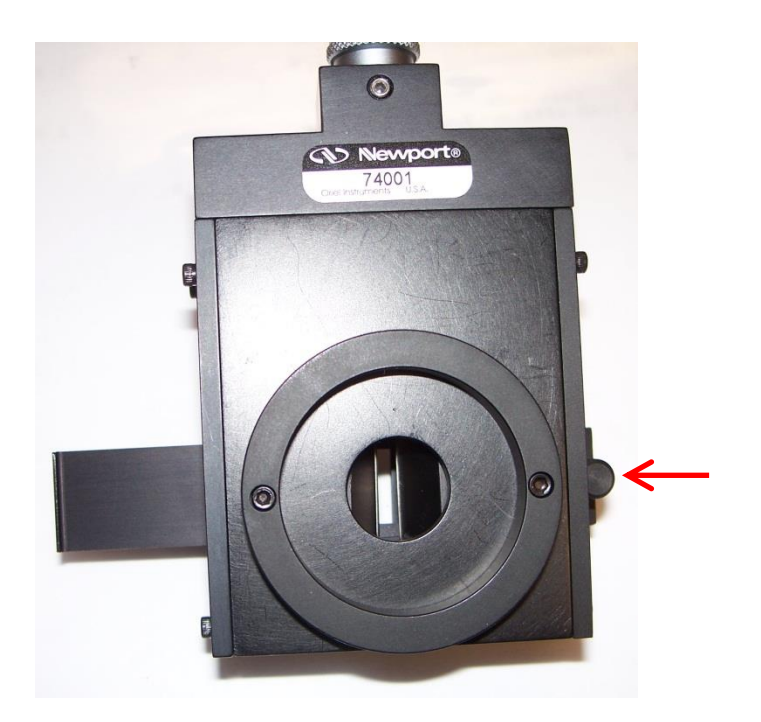

Figure 12: Tallest Micrometer Adjustable Slit Height

#### 6 DIFFRACTION GRATINGS

Diffraction gratings are used to disperse light; that is to spatially separate light of different wavelengths. They have replaced prisms in most fields of spectral analysis. Two gratings are installed into the Cornerstone 130B monochromator. In general, the grating with the highest efficiency is chosen at a particular wavelength. The optional TracQ<sup>™</sup> Basic Data Acquisition and Radiometery Software allows users to set up a specific grating switchover wavelength, so the most appropriate grating will automatically be chosen while performing a scan over a range of wavelengths.

The Cornerstone 130B monochromators feature diffraction gratings produced by Richardson Gratings. Both Oriel Instruments and Richardson Gratings are part of Newport, and have a long history of working together to design monochromators that are appropriate for a wide variety of applications.

A tutorial on grating physics may be found in the Appendix of this user's manual.

The photo below illustrates a diffraction grating mounted into a holder for installation into the Cornerstone 130B monochromator. An unmounted grating cannot be installed by the user in the field; gratings must be installed onto the appropriate mount for the Cornerstone 130B monochromator and aligned at the factory.

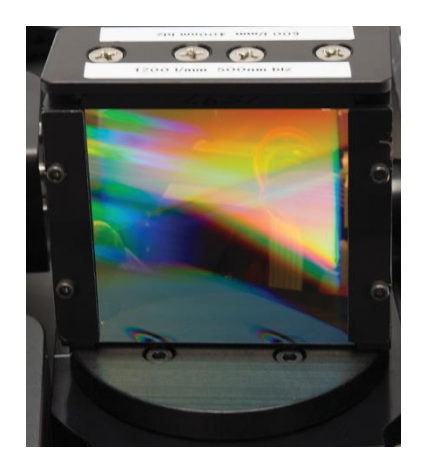

Figure 13: Grating Installed onto Mount

#### 6.1 GRATING TYPES

Ruled grating masters are produced using a ruling engine with an extremely fine cutting tool. Holographic gratings (also called interference gratings) are produced by recording interference fringes in photoresist. The different techniques cause some differences in performance.

Holographic gratings are most frequently available at high groove densities due to manufacturing limitations inherent in the technology. They are generally favored for work in the UV and through the visible to about 600 nm. Holographic gratings produce less scattering, thereby reducing stray light inside the monochromator.

Ruled gratings typically have higher efficiencies. They may have periodic errors in the grating grooves caused by minor defects in the ruling machine, resulting in anomalous readings or "ghosts". Holographic gratings do not suffer from ghosts, so interpretation of line spectra is simplified.

The signal-to-noise ratio (SNR) is the ratio of diffracted energy to unwanted light energy. Although it may be assumed that increasing diffraction efficiency will increase SNR, stray light usually plays the limiting role in the achievable SNR for a grating system. Note that the actual signal to noise ratio will depend on the spectral content of the incident light and the detector.

| GRATING PROPERTIES |                     |             |                                 |                             |                                     |
|--------------------|---------------------|-------------|---------------------------------|-----------------------------|-------------------------------------|
| Configuration      | Grating<br>Position | Туре        | Groove<br>Density<br>(lines/mm) | Blaze<br>Wavelength<br>(nm) | Reciprocal<br>Dispersion<br>(nm/mm) |
| High               | #1                  | Ruled       | 2400                            | 240                         | 2.7                                 |
| Resolution         | #2                  | Ruled       | 1200                            | 500                         | 5.3                                 |
|                    | #1                  | Holographic | 1200                            | 250                         | 5.5                                 |
| Holographic        | #2                  | Holographic | 1800                            | 500                         | 3.3                                 |
| Extended           | #1                  | Ruled       | 600                             | 400                         | 11                                  |
| Range              | #2                  | Ruled       | 600                             | 1000                        | 10.6                                |
| Near IP            | #1                  | Ruled       | 600                             | 1000                        | 10.6                                |
| inedi in           | #2                  | Ruled       | 300                             | 2000                        | 21.2                                |

Figure 14: Grating Properties Table

#### 6.2 GRATING EFFICIENCY AND BLAZING

Efficiency and its variation with wavelength and spectral order are important characteristics of a diffraction grating. For a reflection grating, efficiency is defined as the energy flow (power) of monochromatic light diffracted into the order being measured, relative either to the energy flow of the incident light (absolute efficiency) or to the energy flow of specular reflection from a polished mirror substrate coated with the same material (relative efficiency). Efficiency is defined similarly for transmission gratings, except that an uncoated substrate is used in the measurement of relative efficiency.

High-efficiency gratings are desirable for several reasons. A grating with high efficiency is more useful than one with lower efficiency in measuring weak transition lines in optical spectra. A grating with high efficiency may allow the reflectivity and transmissivity specifications for the other components in the spectrometer to be relaxed. Moreover, higher diffracted energy may imply lower instrumental stray light due to other diffracted orders, as the total energy flow for a given wavelength leaving the grating is conserved (being equal to the energy flow incident on it minus any scattering and absorption).

Control over the magnitude and variation of diffracted energy with wavelength is called blazing, and it involves the manipulation of the micro-geometry of the grating grooves. The energy flow distribution (by wavelength) of a diffraction grating can be altered by modifying the shape of the grating grooves. The blaze wavelength is the wavelength where the grating efficiency is enhanced by shaping the grating grooves. Although holographic gratings are not shaped like ruled gratings, the peak grating efficiency wavelength is also referred to as the blaze wavelength.

The choice of an optimal efficiency curve for a grating depends on the specific application. Often the desired instrumental efficiency is linear; that is, the intensity of light transformed into signal at the image plane must be constant across the spectrum. To approach this as closely as possible, the spectral emissivity of the light source and the spectral response of the detector should be considered, from which the desired grating efficiency curve can be derived. Usually this requires peak grating efficiency in the region of the spectrum where the detectors are least sensitive.

In many instances, the diffracted power depends on the polarization of the incident light. For completely unpolarized incident light, the efficiency curve will be exactly halfway between the P and S efficiency curves. Anomalies are locations on an efficiency curve (efficiency plotted vs. wavelength) at which the efficiency changes abruptly. These sharp peaks and troughs in an efficiency curve are sometimes referred to as Wood's anomalies.

The efficiency curves shown are relative (not absolute) and were measured using an in-plane near Littrow configuration. Please use the curves as a guide and not as absolute data. Grating diffraction is dependent on the polarization of the radiation incident on the grating.

Software such as the Mono Utility and TracQ Basic may be configured to switch between gratings at a specific wavelength. Typically, the most efficient grating is selected, so this switchover wavelength would be where the two efficiency curves meet. To determine empirically the ideal switchover wavelength, the output should be measured by an optical detector. Run a scan in the crossover region using only Grating 1. Repeat the scan using only Grating 2. Where the detector readings are closest is the optimal switchover wavelength.

If the selected grating's efficiency has a sudden increase or decrease at a particularly critical wavelength and the application demands extreme accuracy, it may be more desirable to select the grating with the more gradual change in efficiency.

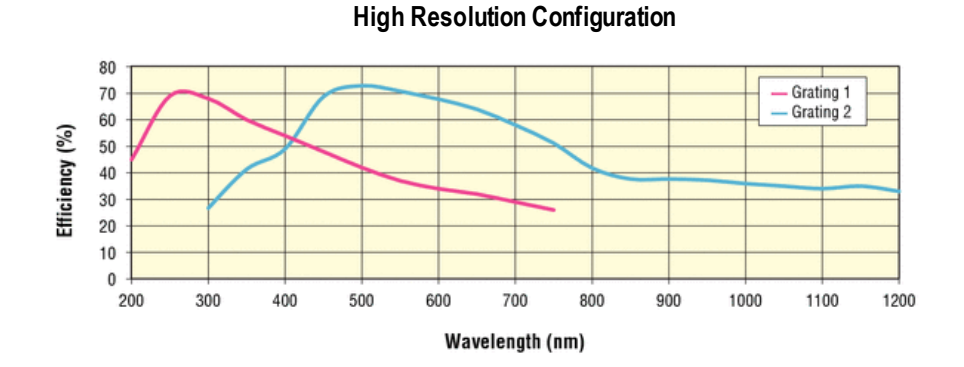

Holographic Grating Configuration

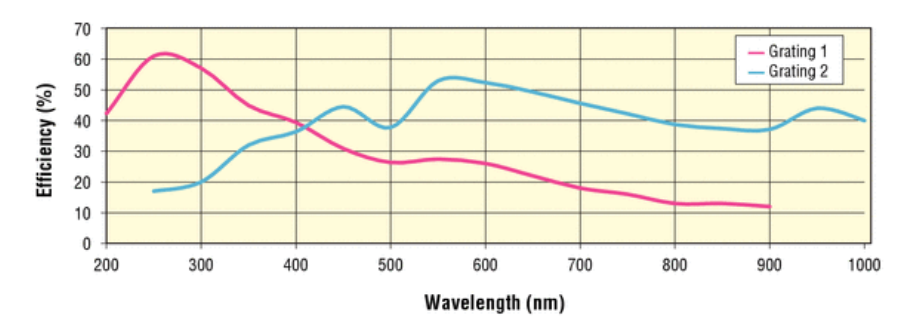

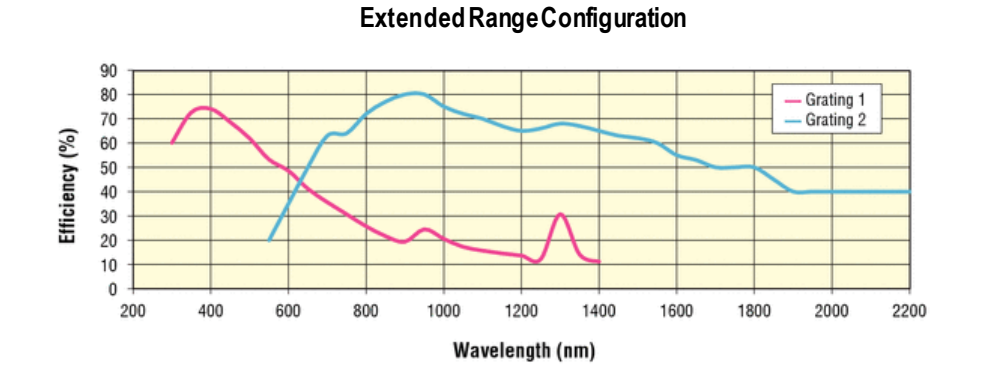

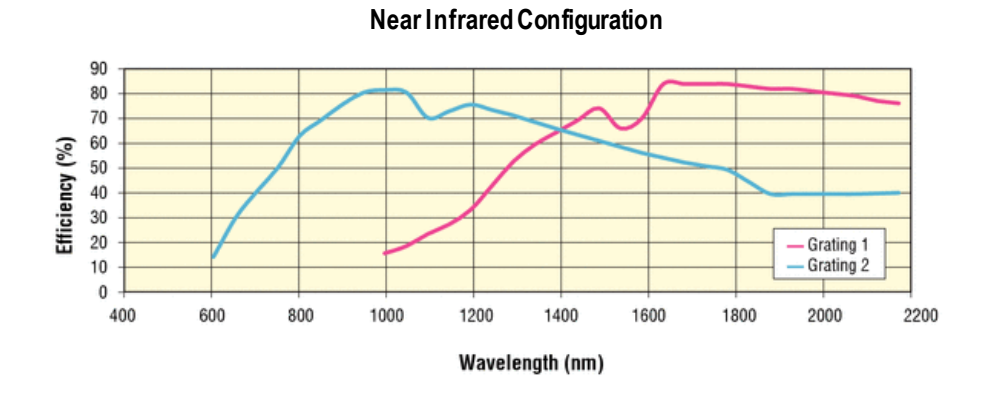

Figure 15: Grating Efficiency Curves for CS130B Monochromator Pre-Configured Models

#### 6.3 POLARIZATION EFFECTS

The diffraction efficiency from a grating usually depends on the polarization of the radiation incident on the grating. There can be significant differences between the efficiency for radiation with the electric field vector parallel to the grating grooves and radiation with the electric vector perpendicular to the grooves.

Radiation with the electric vector restricted to a specific direction is linearly polarized. Linearly polarized radiation with the electric vector parallel to the grooves is P-polarized. Radiation polarized perpendicular to the grooves is S-polarized. For Oriel's monochromators and spectrographs, P-polarized radiation has the polarization axis parallel to the entrance slit. In most laboratory applications with the instrument sitting on its mounting surface on a horizontal bench or optical table, P-polarized radiation is vertically polarized.

Note: this definition of S- and P-polarization for diffraction gratings does not follow the general rules for S and P-polarization for optics where the plane of incidence, rather than the grooves, are used to define parallel and perpendicular.

The graphs for the Cornerstone 130B configurations have one efficiency curve per grating. This is representative of 45-degree polarization, which is the average of the P-polarization and S-polarization efficiency curves.

Typically, the efficiency curve for P-polarized light peaks slightly lower than the nominal blaze wavelength and smoothly declines to 0% at about three times the blaze wavelength. The curves for P-polarization are generally smooth, without dramatic changes in direction or sharp features.

The curves for S-polarized light peak slightly above the nominal blaze wavelength and decline. However, the efficiency can recover dramatically and show good efficiency over a broader wavelength range. The S-polarization curves can show sharp features (anomalies) which complicate data deconvolution from spectral scans.

If a source is being measured close to an anomaly, then the real feature may be dramatically distorted. If possible, a grating should be selected (or polarization) which has no significant anomaly in the spectral region of interest. Contact a Newport sales engineer for more information on the effects of polarized light in terms of grating efficiency.

#### 7 MONOCHROMATOR RESOLUTION

Gratings are available in various groove densities (i.e. lines/mm). Higher groove densities give higher reciprocal dispersion and therefore higher resolution. The monochromator bandpass with a 1200 lines/mm grating is half that of the same arrangement with a 600 lines/mm grating. Note that this simple relationship is not accurate for slit widths below 50  $\mu$ m, as the optical aberrations begin to play a role in the bandpass and resolution.

Using a grating with a high groove density may increase resolution, but the spectral range narrows. The dispersion of a grating changes inversely with the groove density. If the groove density is halved, the dispersion is doubled. A monochromator mechanism can only tilt the grating through a limited range of angles. The angle and groove density determine the transmitted wavelength.

The gratings can be tilted to 0 degrees, so the lowest possible wavelength for a UV grating is set by the transmittance of air at about 180 nm. A MPT plug is available to connect a hose barb and purge the monochromator compartment with nitrogen, if desired. The ability to output wavelengths below 180 nm is also dependent on the efficiency characteristics of the grating.

The following graphs are intended to illustrate the effects of slit width selection, in terms of throughput and resolution. This data was taken using Oriel's Tunable Light Source (TLS) systems, using various slit widths to change the resolution. The TLS systems employ a Cornerstone 130 monochromator.

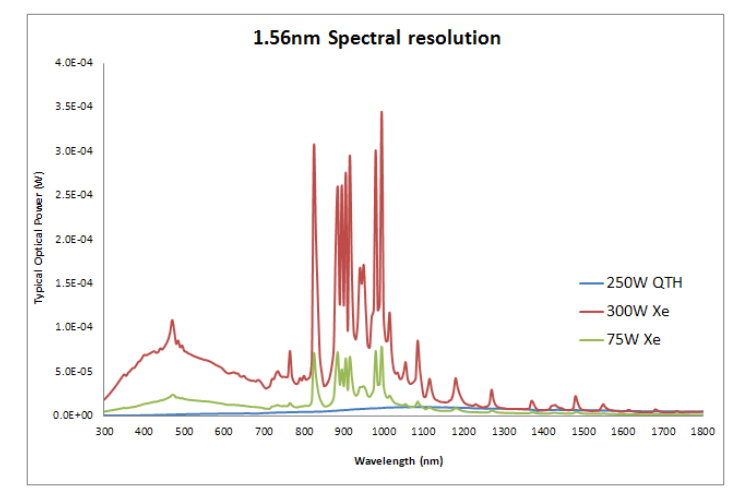

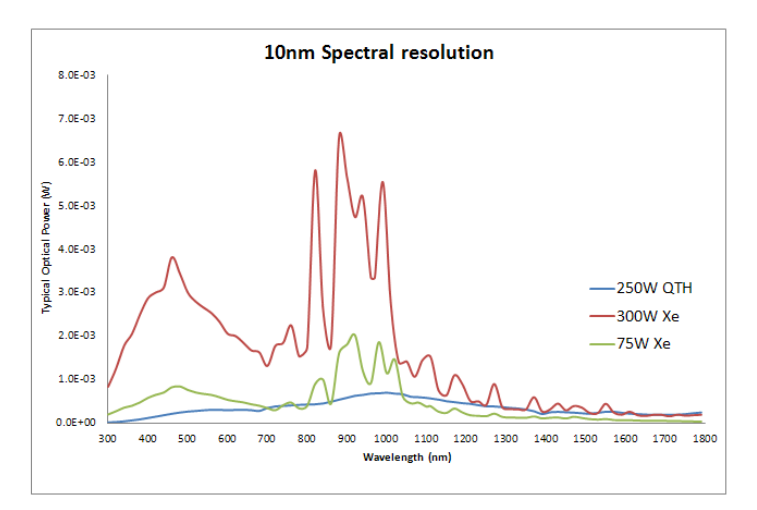

Figure 16: Resolution vs. Throughput

#### 7.1 DETERMINING RESOLUTION

All monochromators featuring fixed slit holders require fixed slits to be installed at the input and output ports. Fixed slits are ordered separately, and should be the same size at the input and output ports.

Micrometer adjustable slits allow for continuous variation of the width and height. Use the table below for guidance on resolution vs. slit width. For slit widths not specified in the table, multiply the micrometer adjustable slit width setting (mm) by the reciprocal dispersion (nm/mm) to calculate the resolution for each grating.

Resolution is calculated for each grating at the grating's blaze wavelength, i.e. the wavelength with the greatest efficiency. Actual performance is determined by the monochromator wavelength accuracy, precision and calibration. Newport suggests having the monochromator recalibrated annually by a qualified service technician.

|            | Calculation of Resolution Based on Fixed Slit Selection |           |                          |           |                      |
|------------|---------------------------------------------------------|-----------|--------------------------|-----------|----------------------|
|            | Slit                                                    | Grating 1 | Grating 2                | Grating 1 | Grating 2            |
| Fixed Slit | Width                                                   | High F    | Resolution Configuration | Holog     | raphic Configuration |
| 77222      | 10 µm*                                                  | 0.03 nm   | 0.05 nm**                | 0.06 nm   | 0.03 nm              |
| 77221      | 50 µm*                                                  | 0.14 nm   | 0.27 nm                  | 0.28 nm   | 0.17 nm              |
| 77220      | 25 µm*                                                  | 0.07 nm   | 0.13 nm**                | 0.14 nm   | 0.08 nm              |
| 77219      | 50 µm*                                                  | 0.14 nm   | 0.27 nm**                | 0.28 nm   | 0.17 nm              |
| 77218      | 120 µm                                                  | 0.32 nm   | 0.64 nm                  | 0.66 nm   | 0.40 nm              |
| 77217      | 280 µm                                                  | 0.76 nm   | 1.5 nm                   | 1.5 nm    | 0.9 nm               |
| 77216      | 600 µm                                                  | 1.6 nm    | 3.2 nm                   | 3.3 nm    | 2.0 nm               |
| 77215      | 760 µm                                                  | 2.1 nm    | 4.0 nm                   | 4.2 nm    | 2.5 nm               |
| 77214      | 1.24 mm                                                 | 3.3 nm    | 6.6 nm                   | 6.8 nm    | 4.1 nm               |
| 77213      | 1.56 mm                                                 | 4.2 nm    | 8.3 nm                   | 8.6 nm    | 5.1 nm               |
| 77212      | 3.16 mm                                                 | 8.5 nm    | 16.7 nm                  | 17.4 nm   | 10.4 nm              |
| 77211      | 6.32 mm                                                 | 17.1 nm   | 33.5 nm                  | 34.8 nm   | 20.9 nm              |

\* For slits with widths of 50 µm or less, aberrations begin to play a role in the actual achievable resolution. The values noted above, unless otherwise stated, are calculations based on the slit widths and grating dispersions.

\*\* Empirically measured resolution values shown which differ from calculations due to aberrations present when using narrow slit widths.

| Calculation of Resolution Based on Fixed Slit Selection |         |           |                         |           |                        |
|---------------------------------------------------------|---------|-----------|-------------------------|-----------|------------------------|
|                                                         | Slit    | Grating 1 | Grating 2               | Grating 1 | Grating 2              |
| Fixed Slit                                              | Width   | Exten     | ded Range Configuration | VIS-NI    | <b>R</b> Configuration |
| 77222                                                   | 10 µm*  | 0.11 nm   | 0.11 nm                 | 0.11 nm   | 0.21 nm                |
| 77221                                                   | 50 µm*  | 0.55 nm   | 0.53 nm                 | 0.53 nm   | 1.06 nm                |
| 77220                                                   | 25 µm*  | 0.28 nm   | 0.27 nm                 | 0.27 nm   | 0.53 nm                |
| 77219                                                   | 50 µm*  | 0.55 nm   | 0.53 nm                 | 0.53 nm   | 1.06 nm                |
| 77218                                                   | 120 µm  | 1.32 nm   | 1.27 nm                 | 1.27 nm   | 2.5 nm                 |
| 77217                                                   | 280 µm  | 3.08 nm   | 2.97 nm                 | 2.97 nm   | 5.9 nm                 |
| 77216                                                   | 600 µm  | 6.6 nm    | 6.4 nm                  | 6.4 nm    | 12.7 nm                |
| 77215                                                   | 760 µm  | 8.4 nm    | 8.1 nm                  | 8.1 nm    | 16.1 nm                |
| 77214                                                   | 1.24 mm | 13.6 nm   | 13.1 nm                 | 13.1 nm   | 26.3 nm                |
| 77213                                                   | 1.56 mm | 17.2 nm   | 16.5 nm                 | 16.5 nm   | 33.1 nm                |
| 77212                                                   | 3.16 mm | 34.8 nm   | 33.5 nm                 | 33.5 nm   | 67.0 nm                |
| 77211                                                   | 6.32 mm | 69.5 nm   | 67.0 nm                 | 67.0 nm   | 134.0 nm               |

 $^{*}$  For slits with widths of 50 µm or less, aberrations begin to play a role in the actual achievable resolution. The values noted above, unless otherwise stated, are calculations based on the slit widths and grating dispersions.

\*\* Empirically measured resolution values shown which differ from calculations due to aberrations present when using narrow slit widths.

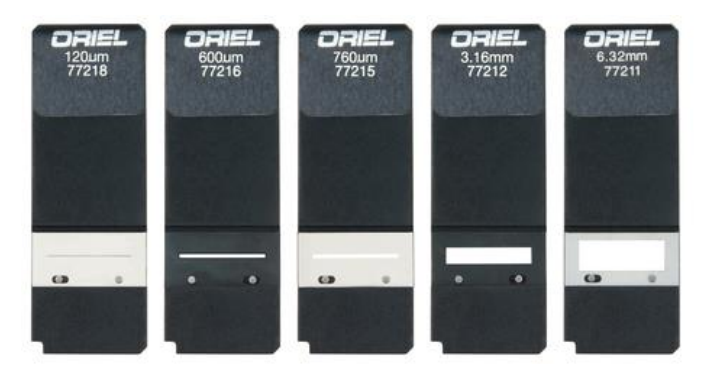

Figure 17: Some of the Fixed Slit Sizes Available

#### 8 GETTING LIGHT INTO A MONOCHROMATOR

#### 8.1 ACCEPTANCE PYRAMID

The figure below shows the optical path of the light input to the instrument. The monochromator has an acceptance pyramid, often described by an F/#. The position and dimensions of the internal optics determines the pyramid. The optical equivalent is a grating image located behind the slit as shown in below. Only light that passes through the slit in the direction of this grating image is useful.

Always fill the acceptance pyramid of the instrument with light.

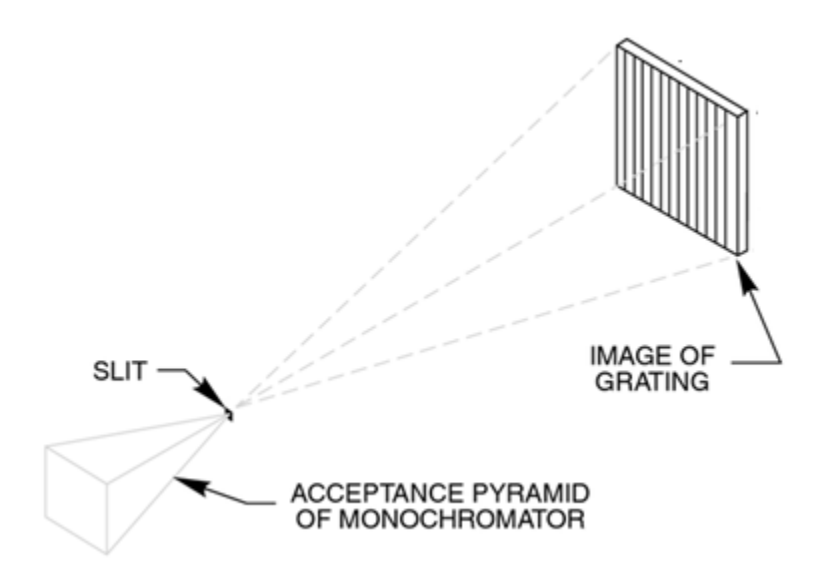

Figure 18: Acceptance Pyramid of Monochromator

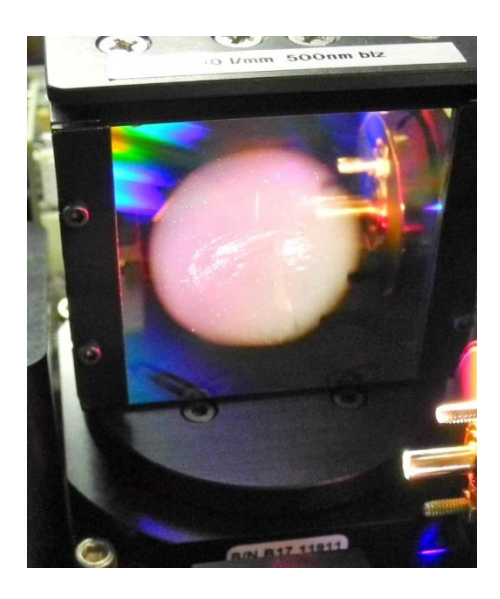

Figure 19: Grating Correctly "Filled" with Light

#### 8.2 F NUMBER MATCHING

The Cornerstone 130B monochromator is an F/3.9 instrument. Without matching the F/# of the incoming light beam, stray light increases and throughput of desired signal suffers. To illustrate this, the photos below show a fiber optic cable placed at the entrance of a monochromator. Fibers are typically F/2. The Oriel model 77529 may be used to match the F/# to the monochromator.

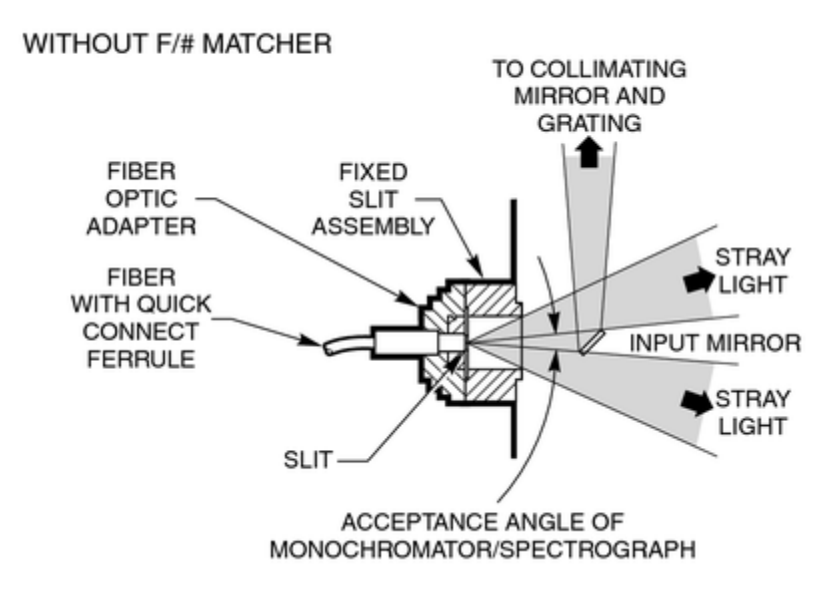

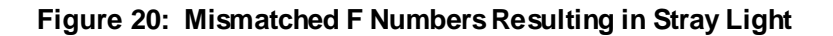

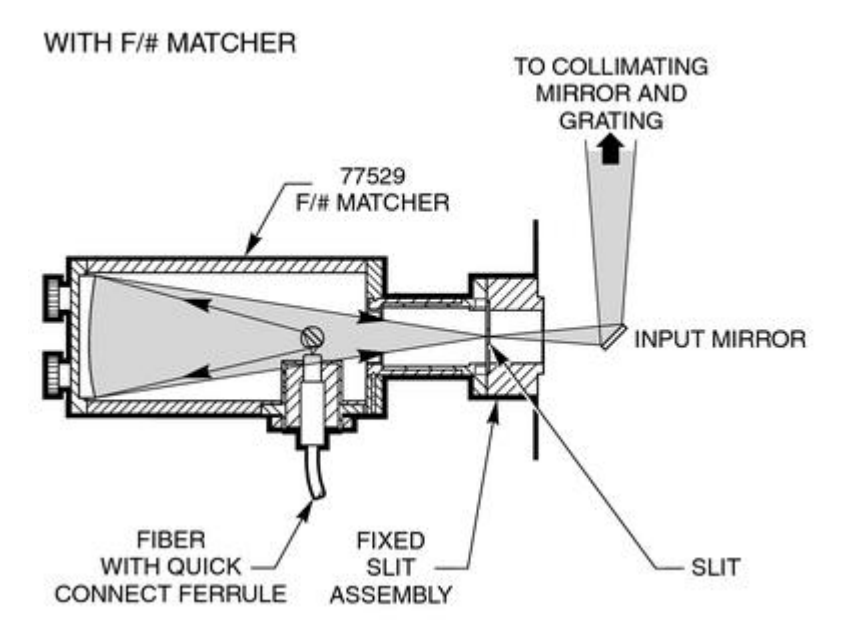

Figure 21: F Number Matcher Used with Fiber Optic Cable

#### 9 BLOCKING HIGHER ORDER RADIATION

Detailed information regarding grating physics can be found in the Appendix of this user's manual. A summary of grating physics is noted here.

- Only wavelengths that satisfy the grating equation pass through the output port of the instrument.
- The remainder of the light is scattered and absorbed inside the instrument.
- The grating is rotated to bring different wavelengths of light in line with the output.
- A grating creates interference patterns when light is shown onto it.
- Different wavelengths interfere at different angles off the grating.
- Light occurs when there is constructive interference, called grating orders.
- All wavelengths interfere at one specific angle of the grating. This is called the "zero order".
- When a parallel beam of monochromatic light is incident on a grating, the light is diffracted from the grating in directions corresponding to m = -2, -1, 0, 1, 2, 3, etc.
- When a parallel beam on polychromatic light is incident on a grating, the light is dispersed so that each wavelength satisfies the Grating Equation.
- Usually only the first order is desired. The other wavelengths in higher orders may need to be blocked.
- The input spectrum and detector sensitivity determine whether order sorting or blocking filters are needed.

#### 9.1 ORDER SORTING FILTERS

For meaningful spectral measurements, care should be taken to remove unwanted orders of radiation, particularly if the input radiation is intense or the detector more sensitive at the higher order.

Erroneous measurements may be taken because what was thought to be a measurement with a single wavelength was actually a measurement using radiation at that wavelength – but contaminated with higher order radiation. Consider using Newport's Colored-Glass Alternative Filters for blocking higher order diffraction.

#### Example 1:

- A monochromator is set to output 600 nm and the signal read by a UV-enhanced Si detector with a spectral responsivity range of 200 nm to 1100 nm.
- Additional output will be 300 nm (600/2) and 200 nm (600/3). These are the second and third order wavelengths.
- The second and third order wavelengths are within the responsivity range of this detector.
- In order to block these extra orders, a filter that blocks wavelengths below 300nm and transmits light at 600nm needs to be inserted in the optical path.

#### Example 2:

- A monochromator is set to output 1200 nm and the signal read by a Ge detector with a spectral responsivity range of 700 nm to 1800 nm.
- Additional output will be 600 nm (1200/2) and 400 nm (1200/3). These are the second and third order wavelengths.
- No order sorting filter is needed as the second and third order wavelengths are outside the responsivity range of this detector.

#### **10 COMMUNICATION METHODS**

In order to satisfy the needs of as many users as possible, the Cornerstone 130B is designed to be controlled from a variety of sources.

The Cornerstone 130B is capable of automatically controlling an optional filter wheel, Models USFW-100 or 74010. It is also able to interface with the motorized filter wheel included with Oriel's APEX2 light sources. These filter wheels hold up to six 1-inch [25.4 mm] diameter filters. Neutral density filters can be used for intensity adjustment. Order sorting filters may be installed to block higher order diffraction.

The filter wheel can be mounted to the male flanges of the monochromator slits or slit holders. The filters are mounted external to the monochromator. Thus, the refractive index and thickness of the filters do not significantly affect the focal distance to the collimating mirror inside the monochromator. With internal filters, this distance would be different for every wavelength and every filter, and would therefore adversely affect resolution. The Cornerstone 130B is designed and manufactured to have errors of only a fraction of a millimeter in the focal distance. Positioning the filters externally, usually before the input slit, has only a slight effect on the light throughput. Since the slit acts as a secondary source, the focal distance is not affected.

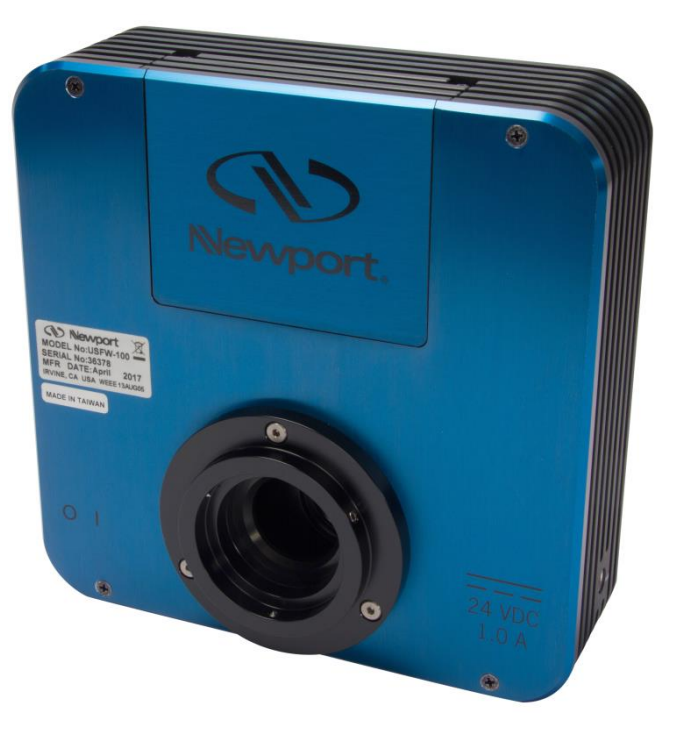

Figure 22: Model USFW-100 Filter Wheel

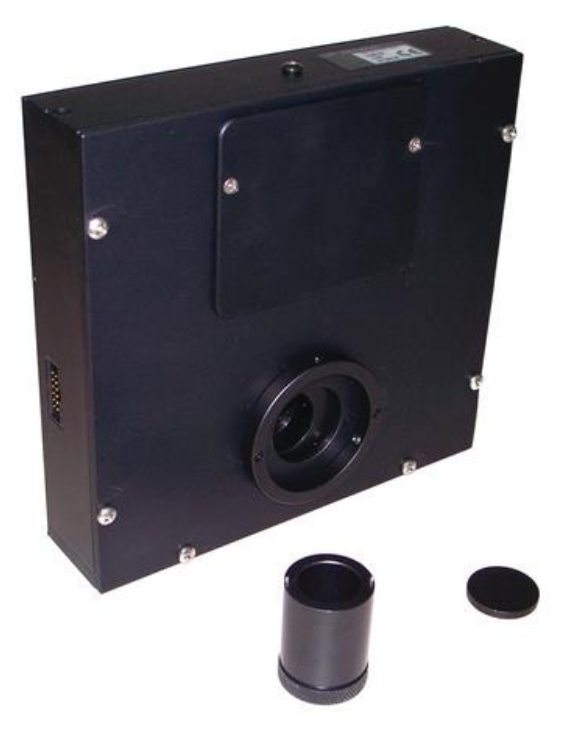

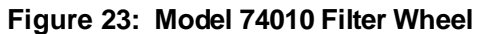

#### 10.1 UTILITY SOFTWARE

LabVIEW-based utility software is included at no extra cost with all monochromator and spectrograph models to control both the instrument and filter wheel accessory. The utility software provided with the monochromator includes USB drivers for Windows 7 or 10 32-bit and 64-bit operating systems, as well as Mac OS. The software can also control the instrument through an RS232 connection.

Please refer to the Quick Start Guide provided with the monochromator for instructions on installation and use.

| 2 | 전 MonoUT 5.1.0 Ver. 5.1                                                                                                    |                                                                                                    |
|---|----------------------------------------------------------------------------------------------------|----------------------------------------------------------------------------------------------------|
|   | Mono-Utility<br>for Cornerstone Series Monochromat                                                                                                    | or A Newport Corporation Brand                                                                                                    |
|   | Grating Filter Port                                                                                                    | Calibration Slits FW Update                                                                                                    |
|   | Present Wavelength 555.005 nm  Set Wavelength 555.005 nm  Automatic grating filter, and output port features ond available with wavelength stepping feature. Output Port Current Outport Shutter AUTO  AUTO | Grating Number       Current Grating       Grating Blaze       Grating Lines         2       2       Grating2       600         Filter Wheel       Current Filter       Filter Label       - Type to change the label         AUTO       0       Press "Enter" to apply       - Press "EsC" to reset         Filter # [Wheel 2]       Current Filter 2       Filter Label #2       - Press "EsC" to reset |
|   | Start Wavelength     100     Go Scan       End Wavelength     500     Continuous?       Interval Wavelength     100     Abort Scan                                                                          | Newport Corp CS130B SN:7           [04/24/2018 04:11:18] Operation Complete           (C) COPYRIGHT 2018 Newport Corporation - Oriel Instruments Division. All rights reserved                                                                                                    |

| Auto Table Settings                            | Auto Table Settings                           |
|------------------------------------------------|-----------------------------------------------|
| Grating                                        | Filter                                        |
| Grating Control Menu                           | Filter Control Menu                           |
| Automatic Grating Change-Over Wavelength Table | Automatic Filter Change-Over Wavelength Table |
| From grating to grating at wavelength          | From To at wavelength                         |
|                                                | 1 2 305.00                                    |
|                                                | 2 3 520.00                                    |
|                                                | 3 4 650.00                                    |
|                                                | 4 5 1000.00                                   |
|                                                | 5 6 Inf                                       |
|                                                |                                               |
|                                                |                                               |

Figure 24: Mono Utility Software Screens

#### 10.2 HAND CONTROLLER

The optional 74009 Hand Controller is designed specifically for use with Oriel's Cornerstone series monochromators and MS260i spectrographs. It is very easy to set up – simply plug it into the instrument and it's ready to go. There is no need to purchase a computer and set up the software. The Hand Controller is a convenient option in locations where security is an issue, such as defense facilities and universities.

There is no need to memorize commands or key sequences. The 24 keys are clearly labeled with functions like "Shutter", "Go Wave" and "Filter". The display provides information about the grating selection, grating line density, active filter position, current wavelength and shutter status. Using the Hand Controller is intuitive and provides access to nearly all the functionality of the monochromators and spectrographs. It comes with a 14-foot [4.3 meter] long cable.

Hand Controller commands are listed in Appendix II of this user's manual.

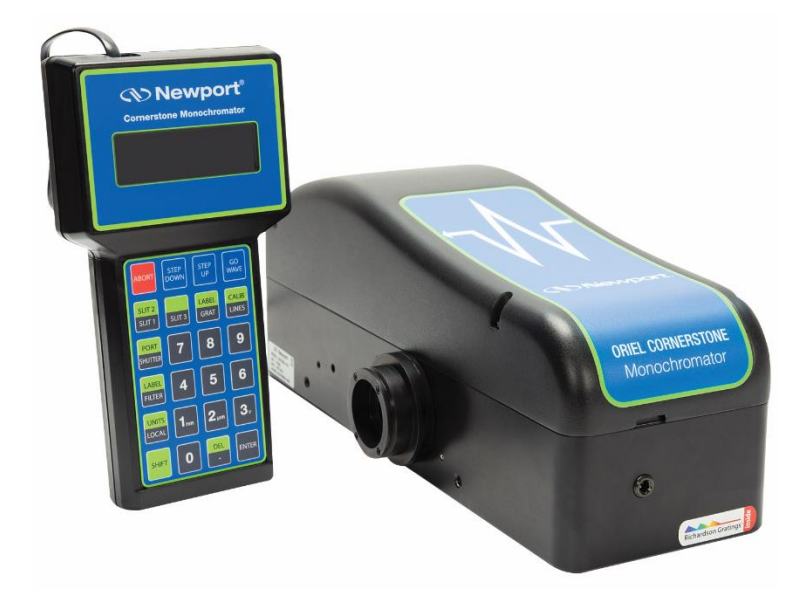

Figure 25: Cornerstone 130B Monochromator with 74009 Hand Controller

#### 10.3 TRACQ BASIC SOFTWARE

The optional TracQ Basic Data Acquisition and Radiometery Software is an instrument control package that includes data acquisition and processing. TracQ Basic allows users to acquire spectroscopic measurement data quickly and easily, without requiring any programming knowledge. TracQ Basic is true radiometry software, which enables users to acquire basic voltage measurements or use the built-in algorithms for spectroscopic measurements. Data acquisition and processing occurs in real time.

TracQ Basic is an application integrating Oriel monochromators with various detection instruments, such as the Newport Optical Power and Energy Meters, 1918-R, 1936-R and 2936-R, plus Oriel's LIDA-SRS-KIT. Software prompts guide users through the measurement process. Instruments are controlled and scan parameters are set up through simple, intuitive dialog boxes. The front panel of the software allows one to see instrument status, present wavelength, signal reading and the selected wavelength units.

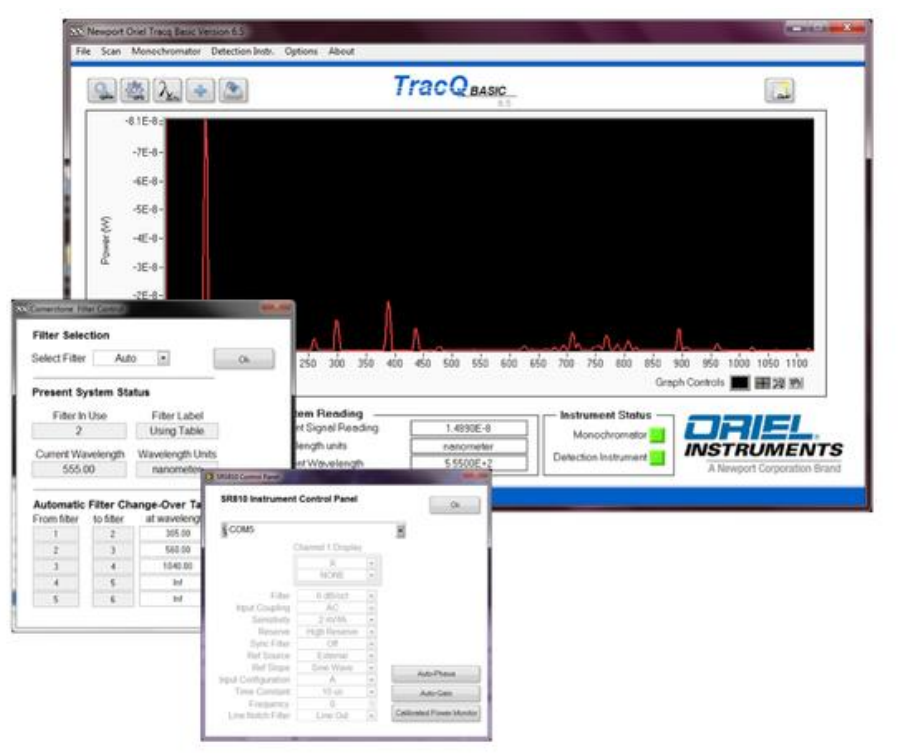

Figure 26: TracQ Basic Screens

#### 10.4 LOW-LEVEL COMMANDS

A command set is provided for those wishing to create their own programming. A list of these commands is provided in the user's manual included with the monochromator. Commands are simple to use. For example, to query the wavelength, enter "WAVE?" The command to close the shutter is "SHUTTER C". A full list of commands is available in the Appendix of this user's manual.

#### 11 GRATING INSTALLATION AND CALIBRATION

Grating installation and field calibration are typically performed at one of Newport's manufacturing locations, or by qualified field service personnel. The instructions provided in this section are for advanced users only.

#### 11.1 **RECALIBRATION SERVICES**

Newport suggests that monochromators be returned annually for service. This is to prolong the life of the instrument so it can continue to provide repeatable, high-performance results. In addition to verifying the calibration, the instrument would be fully inspected. Any refurbishment required would be included in the servicing of the instrument.

#### 11.2 SETTING THE WAVELENGTH OFFSET

A wavelength offset is used to shift the wavelength position to either a higher or a lower wavelength. For example, if a HeNe laser operating at 632.8 nm is sent through the monochromator and the output is visible when the monochromator is set to 640 nm, an offset can be introduced.

When performing this procedure, it is necessary to use a light source with a known spectral line appearing within the operating range of the grating. Oriel offers a number of pencil calibration lamps for this purpose, such as the model 6035 Hg lamp. Another line source such as a laser may also be used. Always be sure to follow the appropriate safety precautions when dealing with any light source.

Procedure:

- 1. Select a radiation source that has at least one narrow spectral line in the wavelength region of interest.
- 2. Select a detector with an operating range appropriate for the spectral line.
- 3. Focus the radiation onto the entrance slit (the monochromator is F/3.9). Note that a narrower slit provides greater resolution.
- 4. Ensure the focused beam is parallel to the monochromator's optical axis.
- 5. Command the monochromator to select the grating for which the offset is to be applied.
- 6. Use the STEP command to move the grating position until the spectral line is visible at the output.
- 7. Use the CALIBRATE command to enter the exact wavelength of the spectral line. The Cornerstone wavelength offset has now been entered into memory. This offset applies to all other wavelength positions when using this grating.
- 8. Repeat the process for the second grating, if required.
## 11.3 DETERMINING THE GRATING CALIBRATION FACTOR

The following procedure allows advanced users to perform a two-point grating calibration.

Procedure:

- 1. Select a radiation source that has at least two narrow spectral lines in the wavelength region of interest.
- 2. Select a detector with an operating range appropriate for the spectral lines.
- 3. Focus the radiation onto the entrance slit (the monochromator is F/3.9). Note that a narrower slit provides greater resolution.
- 4. Ensure the focused beam is parallel to the monochromator's optical axis.
- 5. Command the monochromator to select the grating to be recalibrated.
- 6. Use the STEP command to move the grating position until the first spectral line is visible at the output.
- 7. Note the wavelength at which this first spectral line peak appears.
- 8. Use the STEP command to move the grating position until the second spectral line is visible at the output.
- 9. Note the wavelength at which this second spectral line peak appears.
- 10. Use the formula to calculate the new Grating Factor.
- 11. Use the utility software to enter the new Grating Factor. The GRATINGnFACTOR command may also be used.
- 12. Repeat the process for the second grating, if required.

|              | Spectral Line | Observed Peak |
|--------------|---------------|---------------|
| Wavelength 1 |               |               |
| Wavelength 2 |               |               |

Example:

|              | Spectral Line | Observed Peak |
|--------------|---------------|---------------|
| Wavelength 1 | 546           | 577           |
| Wavelength 2 | 365           | 372           |

FACTOR = |546 - 365| / |577 - 372| = 181/205 = 0.8829268

# 11.4 ALTERNATIVE METHOD (CS130B ONLY)

Instead of noting the wavelength in step 7, send the command "user:cal:lambda1 XXX XXX", where the X's represent the wavelength (in the currently selected units) observed at the output. In step 9, send the second wavelength using the command "user:cal:lambda2 XXX XXX". The CS130B will compute and store the new grating factor and offset.

## 11.5 GRATING INSTALLATION

Each grating comes mounted and aligned on a grating mount. For most applications, there is no need to adjust this grating holder. Refer to the general warnings and precautions section of this manual regarding the care and handling of diffraction gratings. Note that only one grating should be replaced at a time.

Procedure:

- 1. Using the Cornerstone Hand Controller or utility software, close the shutter.
- 2. Command the Cornerstone to go to the grating that is to be replaced.
- 3. Go to wavelength 0. The grating facing the collimating mirror is the grating that was selected.
- 4. Turn off the power switch on the monochromator and unplug the instrument from the electrical mains.
- 5. Remove all screws holding the monochromator cover in place, then remove the cover.
- 6. Two long screws, one on each side of the grating, must be removed. Used a screwdriver to loosen these screws.
- 7. Grasp the sides of the grating mount with one hand and firmly pull the grating up and out of the instrument. Pull in a direction parallel to the grating face not directly upwards. During this process, ensure the other grating does not move. It should be held in place using a free hand by grasping or pressing down on the grating holder.
- 8. Carefully uncover the new grating to be installed and set aside.
- 9. Use the cover from the new grating to protect the grating that was just removed.
- 10. Install the new grating onto the grating platform and ensure the new grating is parallel to the other grating. The grating should fit into a pin located on the platform.
- 11. Push the new grating up against the large central pin in the middle of the platform.
- 12. Re-install the long screws that held the previous grating in place. Use only firm finger pressure to tighten them. Do not tighten one completely while the other screw is loose. It is best to alternate tightening between the two screws. Ensure the screws line up parallel with the grating face.
- 13. Replace the cover on the monochromator and secure using all screws provided. Failure to use all hardware will result in increased stray light.
- 14. Connect the monochromator to the electrical mains and switch on the power.
- 15. Follow the procedures outlined in this manual to determine the grating factor and any offset.
- 16. Use the Mono utility software to update the calibration parameters as needed.
- 17. It is suggested to verify the calibration factors and offsets of the other gratings that were not replaced, as they may have accidentally been moved during this process.

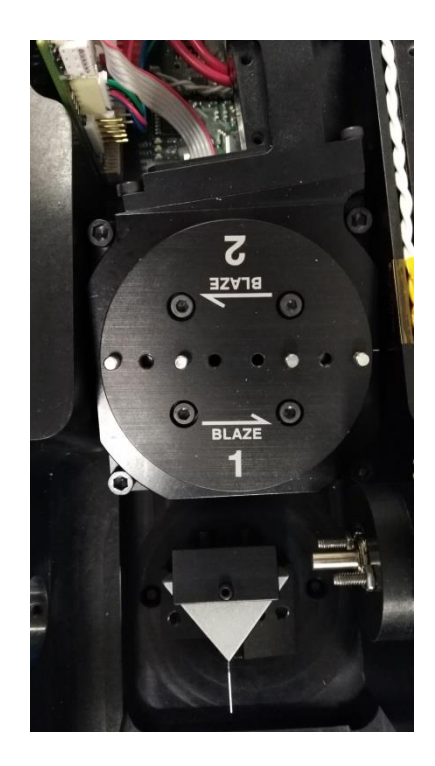

Figure 27: Grating Platform without Gratings

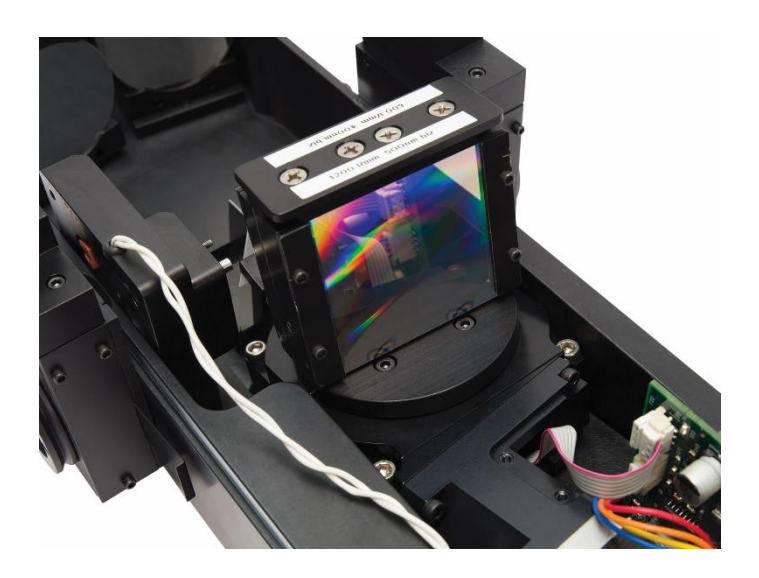

Figure 28: Grating Platform with Gratings Installed

# 12 TROUBLESHOOTING

This section suggests solutions to potential issues that may be encountered when operating the Cornerstone monochromator. If the tips in this section do not restore the instrument to working condition, contact Newport to arrange for technical support or repair. Contact information can be found in the Warranty and Service section of this user's manual.

# 12.1 CORRUPTED MEMORY

The monochromator comes with calibration parameters, which are stored in a file on the memory stick shipped with the instrument. If these parameters were corrupted from, possibly, performing an incorrect field calibration, they will need to be reset. Other possible causes include electrostatic discharge or other high field radiation near or in contact with the instrument.

The instrument parameters need to be reloaded from the calibration parameter sheet. Use the utility program and select the first grating. Update the parameters for this grating. Then go to the second grating and also update these parameters.

| @ MonoUT 5.1.0 Ver. 5.1                                                                                                    |                                                                                                    |                                                                                                    |  |  |
|----------------------------------------------------------------------------------------------------|----------------------------------------------------------------------------------------------------|----------------------------------------------------------------------------------------------------|--|--|
| Mono-Utility         for Cornerstone Series Monochromator         Grating         Filter         Port         Calibration         Slits         FW Update |                                                                                                    |                                                                                                    |  |  |
| Present Wavelength Set Wavelength Mtd Ctd Output Port AUTO                                                                                                | 555.005     nm       555.005     *Automatic grating, filter,<br>and output port features<br>not available with<br>wavelength stepping<br>feature.       Current Outport     Shutter       CLOSED | Grating Number       Current Grating       Grating Blaze       Grating Lines         2       2       Grating2       600         Filter Wheel       Current Filter       Filter Label       - Type to change the label         AUTO       0       - Press "Enter" to apply       - Press "ESC" to reset         Filter # [Wheel 2]       Current Filter 2       Filter Label #2         AUTO       0       - O |  |  |
| Start Wavelength<br>End Wavelength<br>Interval Wavelength<br>Delay (ms)                                                                                   | 100         Go Scan           500         Continuous?           100         Abort Scan                                                                                                    | Newport Corp CS130B SN:7           [04/24/2018 04:11:18] Operation Complete           (C) COPYRIGHT 2018 Newport Corporation - Oriel Instruments Division. All rights reserved                                                                                                    |  |  |

| Calibration Settings |                      | Ŀ |
|----------------------|----------------------|---|
| Present Wavelength   | 750.0000             |   |
| Calibrate Wavelength | 750.000              |   |
| Displaying Prope     | rties for Grating: 1 |   |
| Grating Factor       | 0.999270             |   |
| Grating Offset       | 0.612396             |   |
| Grating Lines        | 600                  |   |
| Grating Blaze        | 750                  |   |

Figure 29: Entering Calibration Values in Utility Software

# **13 SPECIFICATIONS**

| General Specifications             |                                                                         |  |  |
|------------------------------------|-------------------------------------------------------------------------|--|--|
| Focal Length                       | 130 mm                                                                  |  |  |
| F/#                                | F/3.9                                                                   |  |  |
| Wavelength Selection Method        | Motorized                                                               |  |  |
| Usable Wavelength Range            | 280 to 2500 nm, grating dependent                                       |  |  |
| Spectral Resolution                | Grating dispersion and slit width dependent                             |  |  |
| Wavelength Accuracy                | +/- 0.25 nm                                                             |  |  |
| Wavelength Precision               | +/- 0.075 nm                                                            |  |  |
| Stray Light                        | 0.03%                                                                   |  |  |
| Ports                              | 1 input port, 1 output port                                             |  |  |
| Shutter Control                    | Software, Hand Controller, low-level commands                           |  |  |
| Shutter minimum exposure           | 0.3 s                                                                   |  |  |
| Shutter maximum repetition         | 2.0 Hz                                                                  |  |  |
| Wavelength Scan Speed              | 3 nm/s at 1 nm step rate; 24 nm/s at 10 nm step rate                    |  |  |
| Motorized Filter Wheel             | Models USFW-100, 74010, Apex2 filter wheel                              |  |  |
| Utility Software Requirements      | Windows 10 and MAC OS-X (Windows XP compatible software also available) |  |  |
| TracQ Basic Software<br>Compatible | Yes                                                                     |  |  |
| 74009 Hand Controller              | Yes                                                                     |  |  |
| Compatible                         |                                                                         |  |  |
| Voltage                            | 100-240 VAC, 47-63 Hz                                                   |  |  |
| Weight                             | 12 lb [5.4 kg]                                                          |  |  |

| Micrometer Adjustable Slit Specifications |                                                           |  |
|-------------------------------------------|-----------------------------------------------------------|--|
| Width Range                               | 4 μm to 3 mm                                              |  |
| Height Range                              | 3 mm to 12 mm                                             |  |
| Repeatability                             | ± 10 μm                                                   |  |
| Accuracy                                  | $\pm10\mu\text{m}$ (width from 4 $\mu\text{m}$ to 250 um) |  |
|                                           | ± 5% (width from 250 μm to 3 mm)                          |  |

Wavelength Accuracy: The capability of the monochromator to output the desired wavelength.

Wavelength Precision:

The ability of a wavelength to be consistently reproduced and the number of significant digits to which it has been reliably measured.

# 14 DIMENSIONS

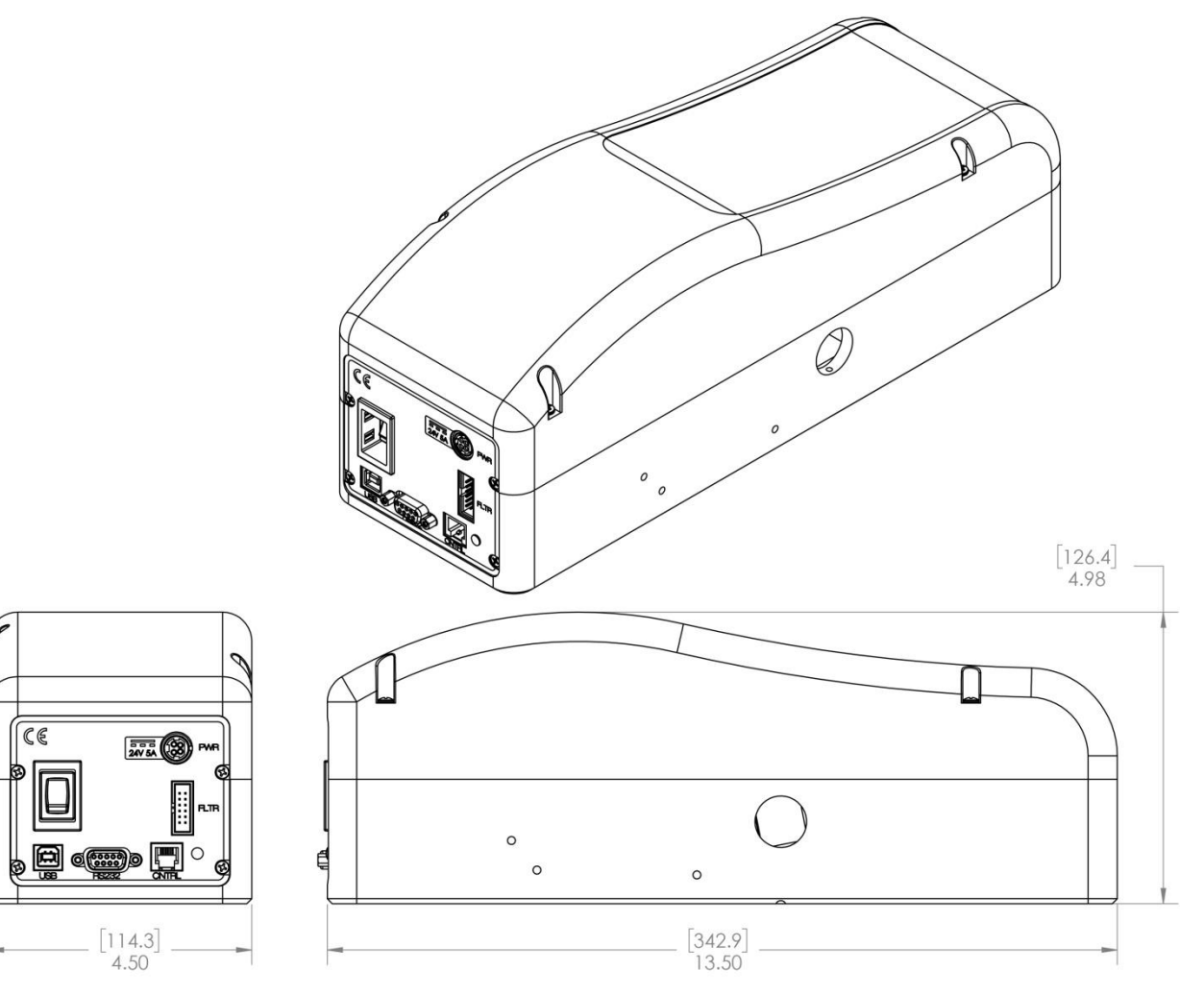

Figure 30: Cornerstone 130B Dimensions

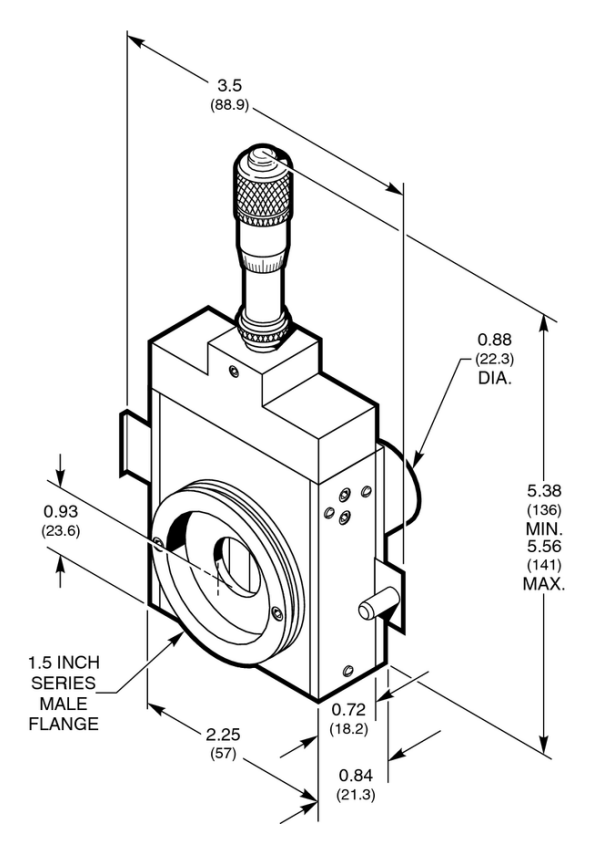

Figure 31: 74001 Micrometer Adjustable Slit Dimensions

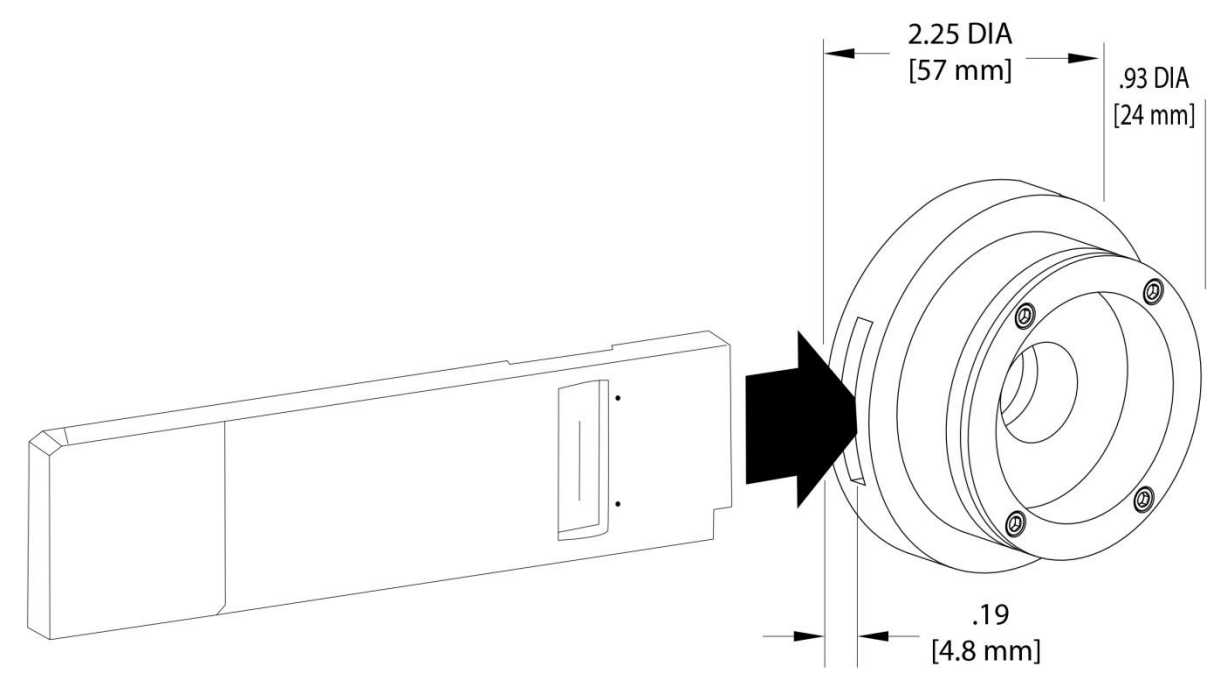

Figure 32: 77294 Fixed Slit Dimensions

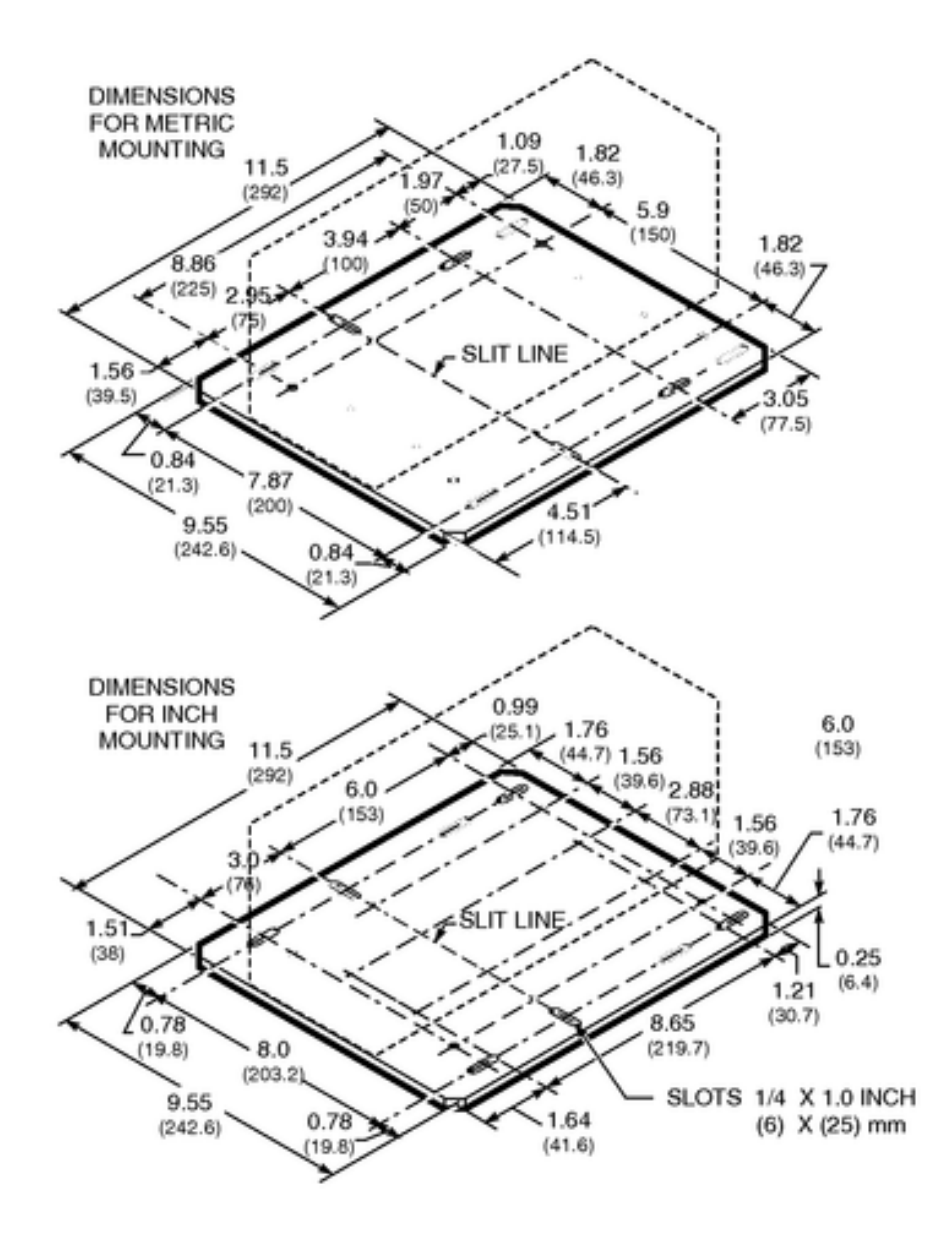

Figure 33: Model 74006 Mounting Plate

# **15 APPENDIX I: REMOTE COMMANDS AND QUERIES**

### 15.1 OPENING RS-232 COMMUNICATION INTERFACE

The CS130B's USB port implements the USB Test and Measurement class (USBTMC), making it directly compatible with National Instruments' LabVIEW programming system. It provides a robust way to send messages to the CS130B. However, RS232 continues to be an extremely simple communications bus, once it is configured correctly.

Commands and Queries may be sent to the CS130B's RS-232 port using HyperTerminal, PuTTY, YAT, Newport's MonoTerm, or other similar terminal-emulation programs. Connect a standard 9-pin PC serial port to the CS130B using a straight-through (not null modem) cable. Once the terminal program is open and running, select the connected COM port and configure it according to the following settings:

| Baud Rate:    | 9600 |
|---------------|------|
| Data Bits:    | 8    |
| Parity:       | None |
| Stop Bits:    | 1    |
| Flow Control: | None |

The CS130B requires all Statements to be terminated by a carriage return followed by a linefeed. Configure the terminal emulator to send a carriage return and line feed (CR-LF) as its terminator<sup>1</sup>. All responses from the CS130B end with a carriage return followed by a linefeed.

When shipped from the factory, the CS130B echoes each RS-232 character as it receives it. This feature can be turned off or on using the "Echo" command (see the Command Reference). The echo can be handy when troubleshooting a serial connection, but it may be troublesome when developing a test program.

Note: the RS-232, USB, and Hand Controller ports are all active at all times. There are times when this can be useful but it's important to recognize the possibility that commands received on one port could override those from another.

<sup>&</sup>lt;sup>1</sup> Some terminal emulators call the terminator the "EOL (end of line) sequence".

### 15.2 TROUBLESHOOTING RS-232

One of the most common problems when first connecting a PC to an RS-232 device is that the cable may swap the signals. The cable should be the straight-through type, and if you aren't sure that it is, there are a couple of things you can try.

The simplest is to connect an ohmmeter between pin 3 on the PC end of the cable and pin 3 on the device end. There should be no resistance between them. The same goes for pin 2. And just to be sure, also check pin 5: sometimes there is a break in the cable.

The nomenclature for RS-232 has suffered a great deal of re-naming and the "standard" has become non-standard, but most PCs now transmit signals on pin 3 of their DB-9 connector, and receive signals from pin 2. The Transmit signal (Tx) is held at roughly -9V (the actual voltage depends on the PC) when not transmitting, and the Receive signal (Rx) is floating. So another troubleshooting method is to first connect one end of the cable to the PC, and connect a voltmeter between pins 3 and 5 on the other end. You should see some negative voltage between pin 3 and pin 5, and close to 0V between pin 2 and pin 5.

DB-9 connector at end of cable, other end connected to PC.

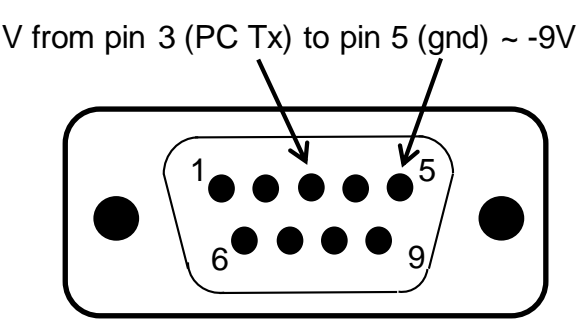

The CS130B receives on pin 3 (device Rx) and transmits on pin 2 (device Tx). The PC transmits to the CS130B's Receive pin, and receives from the CS130B's Transmit pin.

The CS130B implements two RS232 communications modes that may be useful when problems arise. They are "echo" and "handshake". See the following sections for more information about them.

One of the most useful tools is called a "sniffer". It monitors and displays traffic on the transmit and receive lines so that you can verify that the PC is sending what you want it to, and examine what the device is sending. The EZ-Tap from Stratus Engineering is a good example.

The "activity" LED on the CS130B panel blinks rapidly when the CS130B receives a command on the RS232 or USB. This is the small light in the lower right corner of the panel. It normally blinks at a 1 Hz rate to show that the unit is powered up and ready. It blinks quickly when the grating or filter wheel are moving, or when a command is received on the USB or RS232 port. Make sure it blinks quickly a couple of times when you send a command.

## 15.3 COMMAND AND QUERY SYNTAX

For the purposes of this discussion, communication with the instrument is divided into two types. Messages sent to the CS130B from the computer are called "Statements", and messages received by the computer from the monochromator are called "Responses". When communicating with the instrument, two types of Statements are used: "Commands" and "Queries". A Command causes some physical action or sets an internal parameter. A Query asks a question of the instrument, which returns a Response. Fundamentally, the syntax is the same for all messages.

### Termination

Responses from the CS130B end with a carriage return (ASCII character code 13 decimal) and linefeed (ASCII character code 10 decimal). The Detailed Command Reference in this Appendix does not show the termination characters.

### Capitalization

Statements may be sent in upper case, lower case, or in any combination of the two.

### Parameters

Some Statements require a parameter, separated from the command by at least one space. Numeric parameters can be strings representing either integers or floating point numbers. Some commands accept alphabetic strings.

### 15.4 STANDARD MODE

Most communication with the CS130B, especially within customers' application software, uses Standard mode (as opposed to Handshake mode).

In Standard mode the CS130B does not send the status byte after general Statements as in Handshake mode. To select Standard mode, send the command "Handshake 0".

In Standard mode, statements are handled as follows:

### Commands

If Echo is turned on, the CS130B echoes back all characters it receives on the RS232 port. Thus, after sending a Command, an application must read back the echoed command. There is no further response to a Command. Note: Statements received on the USB port are never echoed.

Example (RS-232, echo on): Send: GOWAVE 500[cr][lf]

Response: GOWAVE 500[cr][lf]

Example (RS-232, echo off): Send: GOWAVE 500[cr][lf]

Response: (none)

For commands received on the USB port, the CS130B sends no echo and no other response to a command.

Example (USB):

Send: GOWAVE 500[cr][lf]

Response: (none)

### Queries

If Echo is enabled, the CS130B echoes back all characters it receives on the RS232 port. Additionally, it sends the response to the query. After sending a Query, the application must read back both the echo and the answer.

| Example (RS-232, echo on):<br>Send : WAVE?[cr][lf]  | Response: WAVE?[cr][lf]500.01[cr][lf] |
|-----------------------------------------------------|---------------------------------------|
| Example (RS-232, echo off):<br>Send : WAVE?[cr][lf] | Response: 500.01[cr][lf]              |

For queries received on the USB port, the CS130B sends only the query response. The query response can be read back by itself.

Example (USB): Send : WAVE?[cr][lf]

Response: 500.01[cr][lf]

### 15.5 HANDSHAKE MODE

In Handshake mode the CS130B sends a status byte after every Statement it receives on the RS232 bus. For queries, the CS130B sends the status byte after the response. This mode may be useful when developing an application using RS232 or when troubleshooting RS232 communication problems. Use the command: "HANDSHAKE 1" to put the CS130B into Handshake mode. Handshake mode does not apply to USB.

In Handshake mode, Statements received on the RS232 port are handled as follows:

### Commands

If Echo is enabled, the CS130B echoes every character it receives on the RS-232 port. In Handshake mode the CS130B also reports the status byte after the command is received. Thus, after sending a command with both Echo and Handshake enabled, the customer's application must read back both the echoed statement and the status byte.

| Example (RS-232, echo on):<br>Send: GOWAVE 500[cr][lf] | Response: GOWAVE 500[cr][lf]00[cr][lf] |
|--------------------------------------------------------|----------------------------------------|
|                                                        |                                        |

Example (RS-232, echo off): Send: GOWAVE 500[cr][lf] Response: 00[cr][lf]

For commands received on the USB port, the CS130B sends no echo and no other response to a command.

Example (USB): Send: GOWAVE 500[cr][lf] Response: (none)

### Queries

If Echo is enabled, the CS130B echoes every character it receives on the RS-232 port. Additionally, it sends a Response to that query. With Handshake enabled, the CS130B also sends the status byte. After sending a Query with Echo and Handshake enabled, the customer's application must read back a three-part answer: the echo, the Response, and the status byte.

| Example (RS-232, echo on, handshake on):<br>Send : WAVE?[cr][lf]  | Response: WAVE?[cr][lf]500.01[cr][lf]00[cr][lf] |
|-------------------------------------------------------------------|-------------------------------------------------|
| Example (RS-232, echo off, handshake on):<br>Send : WAVE?[cr][lf] | Response: 500.01[cr][lf]00[cr][lf]              |
| For gueries received on the USB port, the CS13                    | 30B sends only the query response. The query    |

For queries received on the USB port, the CS130B sends only the query response. The query response can be read back by itself.

Example (USB):

Send: WAVE?[cr][lf]

Response: 500.01[cr][lf]

#### Discussion

In general, Handshake and Echo are only useful when troubleshooting an RS232 connection. Otherwise they require an application to collect a significant amount of unused information. Also, when first getting familiar with the command set, it is useful to send the "system:error?" query after each Statement to make sure the spelling and parameter types are correct: see the "Error Codes" section in this appendix.

| Command               | OVL/SEQ | Query           | Hand Controller Key  |
|-----------------------|---------|-----------------|----------------------|
| CALIBRATE [value]     | SEQ     |                 | SHIFT CALIB          |
| ECHO [0/1]            | SEQ     | ECHO?           |                      |
|                       |         | ERROR?          |                      |
| FILTER [f]            | OVL     | FILTER?         | FILTER               |
| FILTER[f]LABEL [text] | SEQ     | FILTER[f]LABEL? | SHIFT LABEL   FILTER |
| FINDHOME              | OVL     |                 |                      |
| GOWAVE [value]        | OVL     | GOWAVE?         | GOWAVE               |
| GRAT[g]               | OVL     | GRAT?           | GRAT                 |
| GRAT[g]FACTOR [value] | OVL     | GRAT[g]FACTOR?  |                      |
| GRAT[g]LABEL [text]   | SEQ     | GRAT[g]LABEL?   | SHIFT LABEL   GRAT   |
| GRAT[g]LINES [value]  | OVL     | GRAT[g]LINES?   | LINES                |
| GRAT[g]OFFSET [value] | OVL     | GRAT[g]OFFSET?  |                      |
|                       |         |                 |                      |
| HANDSHAKE [0/1]       | SEQ     | HANDSHAKE?      |                      |
|                       |         | INFO?           |                      |
| SHUTTER [O/C]         | OVL     | SHUTTER?        | SHUTTER              |
|                       |         |                 |                      |
|                       |         | STB?            |                      |
| SLOWSTEP [value]      | OVL     |                 |                      |
| STEP [value]          | OVL     |                 | STEP UP/DOWN,        |
|                       |         |                 | SHIFT STEP UP/DOWN   |
|                       |         | STEP?           |                      |
| STEPSIZE [value]      | SEQ     | STEPSIZE?       |                      |
| UNITS [text]          | SEQ     | UNITS?          | SHIFT UNITS          |
|                       |         |                 |                      |
|                       |         | VERSION?        |                      |
|                       |         | WAVE?           |                      |

# 15.6 CS130B COMMAND QUICK REFERENCE SUMMARY

In this table, replace the notation [f] with the desired filter number, [g] with the desired grating number, and [s] with the desired slit number. The column labeled "OVL/SEQ" indicates whether the command is overlapped or sequential: see the "Command Synchronization" section. All queries are sequential.

In addition to the commands that were carried over from the CS130, the CS130B has these new ones:

| Command  | OVL/SEQ | Query         | Hand Controller Key |
|----------|---------|---------------|---------------------|
| *OPC     | SEQ     |               |                     |
|          |         | *ESR?         |                     |
|          |         | *IDN?         |                     |
|          |         | *OPC?         |                     |
|          |         | *WAI          |                     |
|          |         | IDLE?         |                     |
| LOCATION | OVL     | LOCATION?     |                     |
|          |         | SYSTEM:ERROR? |                     |
|          |         |               |                     |

# **15.7 DETAILED COMMAND REFERENCE**

This section describes the syntax, parameters, and functionality for every CS130B Statement. Some Statements appear with some upper-case and some lower-case letters. For example, "GRATing" indicates that the CS130B will accept either the command "grat" or "grating". The lower-case characters are optional, but if any of them are sent, they all must be sent: in this case "gratin" is not allowed.

### CS130B Commands

| Command:                           | CALIBRATE                                                                                                    |
|------------------------------------|----------------------------------------------------------------------------------------------------|
| Purpose:<br>Parameter:<br>Example: | Make a minor offset adjustment to the wavelength calibration. Use when<br>installing new gratings, or at any point when the wavelength calibration is<br>disrupted. Send this command to define the current position as the<br>wavelength specified in the parameter. Calculates a new offset for the<br>grating and saves it accordingly. A calibration procedure is outlined<br>elsewhere in this manual.<br>The actual wavelength at the output.<br><b>calibrate 587.1</b> : assuming the units are microns, change the calibration so<br>that the current grating location corresponds to 587.1 microns. |
|                                    |                                                                                                    |
| Command:                           | ECHO                                                                                                    |
| Purpose:                           | Tell the CS130B to send back every character it receives on the RS232 port.                                                                                                    |
| Parameter:                         | 1 to turn on echo, 0 to turn off.                                                                                                    |
| Example:                           | Echo 0 : turn off echo.                                                                                                    |
| Note:                              | For reverse compatibility, the "info?" query temporarily enables echo mode.                                                                                                    |
| Command:                           | ECHO?                                                                                                    |
| Purpose:                           | Query the echo setting.                                                                                                    |
| Example:                           | echo?                                                                                                    |
| E.g. response:                     | 1: indicates echo is turned on.                                                                                                    |
| Command <sup>.</sup>               | ERROR?                                                                                                    |
| Purpose:<br>Example:               | Query the error byte. Note: see also the "system:error" query.                                                                                                    |
| E.g. response:                     | 1: indicates a command was unrecognized. See the Error Codes section, later in this appendix.                                                                                                    |
| Note:                              | This query is included for reverse compatibility with the older Cornerstone models. The preferred error query is "system:error?"                                                                                                    |

| Command:                                                             | FILTER                                                                                                    |
|----------------------------------------------------------------------|----------------------------------------------------------------------------------------------------|
| Purpose:                                                             | Move the filter wheel to a desired filter.                                                                                                    |
| Parameter:                                                           | An integer number from 1 to 6.                                                                                                    |
| Example:                                                             | filter 2: rotate the wheel to filter 2.                                                                                                    |
| Default:                                                             | 1                                                                                                    |
| Command:<br>Purpose:<br>Example:<br>E.g. response:<br>E.g. response: | <ul> <li>FILTER?</li> <li>Query the current filter wheel position. This may be different from the filter setting since it is possible to rotate the wheel manually.</li> <li>Filter?:</li> <li>5: indicates the filter wheel is at location 5.</li> <li>0: indicates the filter wheel position is unknown, probably because the wheel is between filters. The CS130B will move the wheel to the selected filter.</li> </ul> |
| Command:                                                             | FILTER:SET?                                                                                                    |
| Purpose:                                                             | Query the current filter wheel position setting.                                                                                                    |
| Example:                                                             | Filter:set?:                                                                                                    |
| E.g. response:                                                       | 4: indicates filter 4 is the current selection.                                                                                                    |
| Command:                                                             | FILTER1LABEL                                                                                                    |
| Purpose:                                                             | Set a label for filter 1.                                                                                                    |
| Parameter:                                                           | An unquoted string up to 8 characters in length.                                                                                                    |
| Example:                                                             | Filter1label green: set filter 1's label to the word "green".                                                                                                    |
| Example:                                                             | Filter1label 550nm: set filter 1's label to the word "550nm".                                                                                                    |
| Default:                                                             | " (spaces).                                                                                                    |
| Command:                                                             | FILTER1LABEL?                                                                                                    |
| Purpose:                                                             | Query the label for filter 1.                                                                                                    |
| Example:                                                             | Filter1label?                                                                                                    |
| E.g. response:                                                       | 555nm: indicates the label has been set to "555nm".                                                                                                    |

The labels for the other five filters are set and queried by replacing the number "1" in the above command and query with the filter number of interest.

| Command: | FINDHOME                                                                      |
|----------|-------------------------------------------------------------------------------|
| Purpose: | Cause the grating rotation stage to rotate to its mechanical "home" position. |
| Example: | findhome                                                                      |

| Command:      | GOWAVE                                                                                                    |
|---------------|----------------------------------------------------------------------------------------------------|
| Purpose:      | Store the wavelength setting and rotate the currently-selected grating to the angle that causes the specified wavelength to appear at the output. |
| Parameter:    | A floating-point number representing the desired wavelength in the currently-selected wavelength units.                                           |
| Example:      | <b>gowave 877.679</b> : rotates the grating to the 877.679nm location (assuming units are nm).                                                    |
| Example:      | <b>gowave 546</b> : rotates the grating to the 546nm location (assuming units are nm).                                                            |
| Default:      | 0.                                                                                                    |
| Command:      | GOWAVE?                                                                                                    |
| Purpose:      | Query the current wavelength setting. Also see the "wave?" query, which queries the actual wavelength.                                            |
| Example:      | gowave?                                                                                                    |
| E.g. response | 756.9087: the wavelength has been set to 756.9087.                                                                                                |

| Command:<br>Purpose:<br>Parameter:<br>Example:<br>Default:             | <ul> <li>GRATing</li> <li>Store the grating setting and rotate the grating stage to grating (if it's different from the current grating). The state the location required for the new grating to pass the current wavelength to the output.</li> <li>A decimal number from 1 to 2.</li> <li>grating 2: if the current grating is not 2, rotate the grating grating 2.</li> </ul> | the desired<br>ge will rotate to<br>rently-selected<br>ng stage to |
|------------------------------------------------------------------------|----------------------------------------------------------------------------------------------------|--------------------------------------------------------------------|
| Command:<br>Purpose:<br>Example:<br>Example:<br>E.g. response          | GRATing?<br>Query the current grating setting.<br>grating?<br>grat?<br>1: the currently-selected grating is number 1.                                                                                                    |                                                                    |
| Command:<br>Purpose:<br>Parameter:<br>Example:<br>Example:<br>Default: | <ul> <li>GRAT1FACTOR</li> <li>Set the calibration multiplier for grating 1.</li> <li>A floating-point number.</li> <li>Grat1factor 1.1: set the cal factor for grating 1 to 1.1.</li> <li>grat1factor 1: set the cal factor for grating 1 to 1.0.</li> <li>1.0.</li> </ul>                                                                                                    |                                                                    |
| Command:<br>Purpose:<br>Example:<br>E.g. response                      | GRAT1FACTOR?<br>Query the calibration multiplier for grating 1.<br>grat1factor?<br>0.99: the cal factor is 0.99.                                                                                                    |                                                                    |
| Command:<br>Purpose:<br>Parameter:<br>Example:<br>Default:             | GRAT1LABEL<br>Set a label for grating 1.<br>An unquoted string up to 8 characters in length.<br>grat1label blz800: set the label for grating 1 to "blz800<br>" " (spaces).                                                                                                    | ".                                                                 |
| Command:<br>Purpose:<br>Example:<br>E.g. response                      | GRAT1LABEL?<br>Query grating 1's label.<br>grat1label?<br>Hitone: the label has been set to the string "Hitone".                                                                                                    |                                                                    |

| Command:      | <b>GRAT1LINES</b>                                                            |
|---------------|------------------------------------------------------------------------------|
| Purpose:      | Set the line spacing for grating 1 in lines per mm.                          |
| Parameter:    | An integer number from 0 (mirror) to 4000.                                   |
| Example:      | <b>grat1lines 600</b> : set the lines/mm for grating 1 to 600.               |
| Default:      | 600.                                                                         |
| Command:      | <b>GRAT1LINES?</b>                                                           |
| Purpose:      | Query grating 1's line spacing setting.                                      |
| Example:      | <b>grat1lines?</b>                                                           |
| E.g. response | <b>1200</b> : the number of lines per mm for grating 1 has been set to 1200. |
| Command:      | <b>GRAT1OFFSET</b>                                                           |
| Purpose:      | Set the calibration offset for grating 1.                                    |
| Parameter:    | A floating point number.                                                     |
| Example:      | <b>grat1offset -2.1</b> : set the cal offset for grating 1 to -2.1.          |
| Default:      | 0.0.                                                                         |
| Command:      | <b>GRAT10FFSET?</b>                                                          |

| Purpose:      | Query grating 1's line calibration offset setting.             |
|---------------|----------------------------------------------------------------|
| Example:      | grat1offset?                                                   |
| E.g. response | <b>1.5</b> : the cal offset for grating 1 has been set to 1.5. |

To set the settings for the other gratings using the previous grat1nnn commands, replace the number "1" with the desired grating number.

| Command:   | HANDSHAKE                                                    |
|------------|--------------------------------------------------------------|
| Purpose:   | Set the handshake setting. See the "Handshake Mode" section. |
| Parameter: | 0 to turn off handshake, 1 to turn on.                       |
| Example:   | handshake 1: turn on handshake mode                          |
| Default:   | 0 (disabled)                                                 |
|            |                                                              |

| Command:      | HANDSHAKE?                     |
|---------------|--------------------------------|
| Purpose:      | Query the handshake setting.   |
| Example:      | Handshake?                     |
| E.g. response | 1: handshake mode is turned on |

| Command:<br>Purpose: | <b>IDLE?</b><br>See if any operations are pending. See the section entitled "Command Synchronization".                                                                                                    |
|----------------------|----------------------------------------------------------------------------------------------------|
| Example:             | IDLE?                                                                                                    |
| E.g. response        | 1: no operations are pending.                                                                                                    |
| E.g. response        | <b>0</b> : an operation is pending.                                                                                                    |
| Command:<br>Purpose: | INFO?<br>Query for basic instrument information. The response is:<br>"Oriel Instruments, Model 74000 Cornerstone 130, SNXXX, V.VV"<br>where XXX is the unit's serial number and V.VV is the version number<br>for the internal firmware. This information is displayed on the Hand<br>Controller for 2 seconds when the unit is powered up. This command is |
| Note:                | included for reverse compatibility: the "*IDN?" query is preferred.<br>This query enables Echo mode until the next power cycle.                                                                                                    |

| Command:<br>Purpose:<br>Parameter:<br>Example:<br>Example:<br>Default: | <ul> <li>SHUTTER</li> <li>Open or close the shutter on the input port.</li> <li>1 or the character 'O' to open the shutter, 0 (zero) or 'C' to close.</li> <li>shutter 1: open the shutter.</li> <li>shutter c: close the shutter.</li> <li>0 (closed).</li> </ul> |
|------------------------------------------------------------------------|----------------------------------------------------------------------------------------------------|
| Command:                                                               | <b>SHUTTER?</b>                                                                                                    |
| Purpose:                                                               | Query the shutter setting. Response is 'O' or 'C'.                                                                                                    |
| Example:                                                               | <b>shutter?</b>                                                                                                    |
| E.g. response                                                          | <b>C</b> : the shutter is closed.                                                                                                    |
| Command:                                                               | <b>STB?</b>                                                                                                    |
| Purpose:                                                               | Query the Cornerstone status. A value of 0 represents no error, and 32 indicates an error occurred since the last "STB?" query. This query clears the status byte                                                                                                  |
| Example:<br>E.g. response<br>E.g. response                             | <ul> <li>STB?</li> <li>0: no error detected.</li> <li>32: an error was detected.</li> </ul>                                                                                                    |

| Command:<br>Purpose:<br>Parameter:<br>Example:<br>Example:<br>Note:              | SLOWSTEP<br>Slowly step the grating rotation stage a desired number of steps.<br>The number of steps to take. The allowed range is -10000 to 10000. If<br>no parameter is given, the value previously specified by the "stepsize"<br>command is used.<br>slow step 1050: slowly step the stage 1050 steps clockwise.<br>slow step -50: slowly step the stage 50 steps counterclockwise.<br>The time between steps is approximately 10 msec.                                                                    |
|----------------------------------------------------------------------------------|----------------------------------------------------------------------------------------------------|
| Command:<br>Purpose:<br>Parameter:<br>Example:<br>Example:                       | <b>STEP</b><br>Rapidly step the grating rotation stage a desired number of steps.<br>The number of steps to take, in the range -10000 to 10000. If no<br>parameter is given the value specified by the "stepsize" command is<br>used.<br><b>step 10000</b> : quickly step the stage 10000 steps clockwise.<br><b>step -500</b> : quickly step the stage 500 steps counterclockwise.                                                                                                    |
| Command:<br>Purpose:<br>Parameter:<br>Example:<br>Default:                       | <b>STEPSIZE</b><br>Set the number of steps to take when a "step" or "slowstep" command<br>is received.<br>The number of steps to take, in the range -10000 to10000.<br><b>stepsize 10</b> : set the step size to 10 steps.<br>1 step.                                                                                                    |
| Command:<br>Purpose:<br>Example:<br>E.g. response:                               | <b>STEPSIZE?</b><br>Query the step size setting.<br><b>stepsize?</b><br><b>20</b> : the step size has been set to 20.                                                                                                    |
| Command:<br>Purpose:<br>Example:<br>E.g. response:<br>Example:<br>E.g. response: | <ul> <li>SYSTem:ERRor?</li> <li>See what error has occurred, if any. The response to this query is a string containing an error code number and an error description. See the Error Codes section in this Appendix for explanation and examples. syst:err?</li> <li>-224, Illegal Parameter Value: the CS130B received a command with a bad parameter value.</li> <li>system:err?</li> <li>403, Cannot Reach Wavelength: the CS130B can't achieve the desired wavelength using the current grating.</li> </ul> |

| Command: | UNITS                                                                                                |
|----------|----------------------------------------------------------------------------------------------------|
| Purpose: | Specify wavelength units. Wavelength values will be displayed, reported and accepted in these units. |
| Example: | units nm: set wavelength units to nanometers                                                         |
| Example: | units um: set wavelength units to microns                                                            |
| Example: | units wn: set wavelength units to wave number (cm <sup>-1</sup> )                                    |
| Default: | nm                                                                                                   |

| Command:       | UNITS?                  |
|----------------|-------------------------|
| Purpose:       | Query wavelength units. |
| Example:       | units?                  |
| E.g. response: | um: units are microns   |

| Command:       | VERSION?                           |
|----------------|------------------------------------|
| Purpose:       | Query the CS130B firmware version. |
| Example:       | version?                           |
| E.g. response: | 2.01: version is 2.01              |
|                |                                    |

| Command:       | WAVE?                                                                                                    |
|----------------|----------------------------------------------------------------------------------------------------|
| Purpose:       | Query the wavelength corresponding to the actual position of the grating rotation stage. This may be slightly different from the |
|                | wavelength setting, since the rotation stage has a finite number of allowable positions.                                         |
| Example:       | wave?                                                                                                    |
| E.g. response: | 444.003506: Actual wavelength is slightly different from 444nm setting.                                                          |

| Command:<br>Purpose:<br>Example:<br>E.g. response: | *IDN?<br>Query the CS130B's identification information. The comma-separated<br>fields in the response are:<br>Manufacturer ID, instrument, serial number, and firmware version.<br>*IDN?<br>Newport Corp, CS130B,1234,2.01                                                                                                    |  |  |
|----------------------------------------------------|----------------------------------------------------------------------------------------------------|--|--|
| Command:<br>Purpose:<br>Example:<br>E.g. response: | <ul> <li>*ESR?</li> <li>Query the contents of the ESR register.</li> <li>See the section entitled "synchronizing commands".</li> <li>*ESR?</li> <li>0: indicates the value in the ESR is 0.</li> </ul>                                                                                                    |  |  |
| Command:<br>Purpose:<br>Example:                   | *OPC<br>Instruct the CS130B to set bit 0 in the ESR when all operations are<br>complete. See the section in this Appendix entitled "Command<br>Synchronization".<br>*OPC                                                                                                    |  |  |
| Command:<br>Purpose:<br>Example:<br>Note:          | *OPC?<br>The CS130B will respond with the value '1' when all operations are<br>complete. See the section in this Appendix entitled "Command<br>Synchronization".<br>*OPC?<br>This query may take some time to respond, especially if several<br>wavelength or filter operations have been initiated.                                               |  |  |
| Command:<br>Purpose:<br>Example:<br>Note:          | <b>*WAI</b><br>Instruct the CS130B to buffer subsequent commands and queries until<br>all pending operations are complete, and then handle them. See the<br>section in this Appendix entitled "Command Synchronization".<br><b>gowave 456.5;*wai;shutter o</b><br>This command does not affect pending operations or the reception of<br>commands. |  |  |

# 15.8 COMMAND SYNCHRONIZATION

The CS130B has commands that allow an application to coordinate some of its operations. For example, an application may need to wait for the grating rotation stage to reach a wavelength before it begins to read a detector. The pseudo-code for this would be:

- Send wavelength command;
- Wait for wavelength operation (stage rotation) to finish;
- Read detector.

### Sequential versus Overlapped Commands

The CS130B can accept and buffer more than one command. It completes "sequential" commands before starting on the next command in its command queue. In contrast, it handles "overlapped" commands by initiating the appropriate operation and then starting on the next command (if any) while the previous overlapped operation is in progress.

The wavelength command is an example of an overlapped operation. It may take some time to move the grating to a new wavelength, so the CS130B initiates the move operation and then starts the next command.

The CS130B provides four methods to facilitate finding out when overlapped operations have finished. Some of these methods are adapted from the IEEE488 standard. The simplest to use is the "\*OPC?" query. The CS130B does not send a response to this IEEE488-standard query until all of its pending operations are complete, and then it returns the value 1. An application can send this query and wait until it receives a response; then it will know that all pending operations are complete. For example:

- Send wavelength command (e.g. gowave 585);
- Send "\*opc?" and wait for response;
- Read detector.

If an operation or a series of operations takes a long time to complete, the application may encounter a situation where its "query" mechanism times out before the CS130B finishes the requested operations and responds to "\*OPC?". If increasing the application's timeout is not an option, or if the application simply cannot afford to halt while it waits for a response, there are other approaches that allow the application to poll the CS130B.

The second approach uses the "idle?" query. It returns the value "1" when all operations are complete, and "0" when there is at least one operation pending. An application may periodically send this query to poll the CS130B for operation complete. Pseudo-code for this approach would be:

- Send wavelength command;
- Send "idle?" query.
- If response is "0", continue sending "idle?" query until response is "1".
- Read detector.

The third approach, as specified in IEEE488, is more complicated. The idea is to tell the CS130B to set bit 0 in its Event Status Register (ESR) when all operations are complete. The application can then periodically poll the ESR until bit 0 is set. Here is some pseudo-code for that:

- Send wavelength command (this initiates the wavelength operation);
- Send \*OPC command (tells CS130B to set bit 0 when all currently pending operations are finished);
- Read Event Status Register (use \*ESR? query); if bit 0 is not set, read it again. Continue until bit 0 is set.
- Read detector.

The fourth synchronization operation, also adopted from IEEE488, is only for synchronizing CS130B internal operations. The \*WAI command tells the CS130B to store and not process any further commands until all currently pending operations are finished. In essence, when it follows an overlapped command, the \*WAI command makes the overlapped command sequential. It doesn't necessarily help with synchronizing a separate instrument with the CS130B, but it can be used for example to set a wavelength, wait for the wavelength to settle, then open the shutter:

- Send wavelength command (e.g. "gowave 587.1");
- Send \*wai command;
- Send shutter command (e.g. "shutter o").

The \*WAI command may be more useful for instruments that can perform operations that are dissimilar, for example, a meter that can measure current or voltage.

It should be noted that incoming commands are queued in the input buffer while the CS130B is waiting. This buffer can store up to about 20 commands.

### **15.9 ERROR CODES**

The Status Byte is cleared to 0 at power-up. Whenever any error is encountered it is set to the value 32. It is cleared again when the CS130B receives a "STB?" query.

The Error Code is set to a value that corresponds to the latest error. Query it using the "ERROR?" query. The CS130B sends the value of the Error Code and then resets the value to 0.

| Error code | Cause                                                   |
|------------|---------------------------------------------------------|
| 0          | No error.                                               |
| 1          | Command not understood.                                 |
| 2          | Bad parameter used in command.                          |
| 3          | Destination position for wavelength motion not allowed. |
| 6          | Accessory not present (usually filter wheel).           |
| 8          | Could not home wavelength drive.                        |
| 9          | Label too long (e.g. "filter1label chartreuse").        |
| 10         | System error.                                           |

The Error Code is included for reverse compatibility with older Cornerstone products. The preferred error-detect query is "system:error?". When the CS130B encounters an error, it places an error code and an error description in a queue. Up to ten errors can be stored in the queue. Only one error is reported at a time, even though there may be several in the queue. To read all the errors, send the "system:error?" query until the response is "0, No Error".

The CS130B responds to the "system:error?" query by sending a string containing two commaseparated fields. The first field is a decimal number representing the code for the oldest error. The second field is a string containing a short description of the error. Here are some examples of error responses. The full list is on the next page.

| Command     | Response to "system:error?" query | Explanation                                               |
|-------------|-----------------------------------|-----------------------------------------------------------|
| gowav 765   | -113, Undefined Header            | CS130B doesn't understand<br>"gowav" (should be "gowave") |
| gowave 9999 | -224, Illegal Parameter Value     | Requested wavelength too high                             |
| gowave 765  | 0, No Error                       | No problem                                                |
| N/A         | 501, Filter Wheel Missing         | No filter wheel detected at power-up.                     |

Here is the list of the error codes and strings that the CS130B can detect and report. Note that some codes are positive and some are negative.

| Error Code | String                             | Explanation                                                                                                    |
|------------|------------------------------------|----------------------------------------------------------------------------------------------------|
| -104       | Data Type Error                    | Parameter in command has an incorrect character.                                                                                      |
| -108       | Parameter Not Allowed              | Not all commands can take a parameter.                                                                                                |
| -109       | Missing Parameter                  | Some commands require a parameter.                                                                                                    |
| -113       | Undefined Header                   | CS130B could not find the requested command.                                                                                          |
| -115       | Unexpected Number of<br>Parameters | The command included too many or too few parameters.                                                                                  |
| -150       | String Data Error                  | A parameter that should be a string had something wrong with it; perhaps too long.                                                    |
| -151       | Invalid String Data                | Parameter string not understood. E.g., "units golly".                                                                                 |
| -185       | Label Too Long                     | Filter and Grating labels can't be longer than 8 chars.                                                                               |
| -186       | Cmd Queue Overflow                 | Too many commands have been queued.                                                                                                   |
| -187       | Cmd Too Long                       | Command string too long (max 64 characters).                                                                                          |
| -220       | Parameter Error                    | General parameter error e.g. "shutter 7"                                                                                              |
| -222       | Data Out Of Range                  | Numeric parameter value too large to store.                                                                                           |
| -224       | Illegal Parameter Value            | Parameter value can't be realized, e.g. "gowave 99999"                                                                                |
| -320       | Storage Fault                      | Error detected in non-volatile storage, e.g. cal data or stored settings. This error is rare and is usually cleared by cycling power. |
| -340       | Calibration Failed                 | User calibration encountered a problem.                                                                                               |
| -341       | Calibration Data Invalid           | Something wrong with calibration parameter.                                                                                           |
| -350       | Error Queue Overflow               | More than 10 errors have been detected.                                                                                               |
| -351       | Serial Num Truncated               | The serial number was too long.                                                                                                    |
| -420       | Query Unterminated                 | Unit was asked to respond but no response is available. Likely cause: unrecognized query, e.g. "shuter?".                             |
| 402        | Unable to Home Grating             | Hardware failure: grating motor unable to home.                                                                                       |
| 403        | Cannot Reach<br>Wavelength         | Typically when grating-change command results in unobtainable wavelength.                                                             |
| 404        | Grating Halted                     | Caused by grating or wavelength command during firmware upgrade.                                                                      |
| 501        | Filter Wheel Missing               | Filter wheel not detected at power-up.                                                                                                |

| 502 | Filter Wheel Fault | Hardware failure: filter wheel not operating properly. |
|-----|--------------------|--------------------------------------------------------|
| 504 | Filter Halted      | Filter command during firmware upgrade.                |

# 16 APPENDIX II: HAND CONTROLLER COMMANDS

The optional 74009 Hand Controller is designed specifically for use with Oriel's Cornerstone series monochromators and MS260i spectrographs. It is very easy to set up – simply plug it into the instrument and it's ready to go. There is no need to purchase a computer and set up software. The Hand Controller is a convenient option in locations where security is an issue.

There is no need to memorize commands or key sequences. The 24 keys are clearly labeled with functions like "Shutter", "Go Wave" and "Filter". The display provides information about the grating selection, grating line density, active filter position, current wavelength, and shutter status. Using the Hand Controller provides access to nearly all the functionality of the monochromators and spectrographs. It comes with a 14-foot [4.3 meter] long cable.

# 16.1 ACTIVATING THE HAND CONTROLLER

With the Hand Controller connected, turn on power to the Cornerstone. Some CS130B system information is briefly displayed including serial number and firmware version. Press the LOCAL key to activate communications through the Hand Controller.

# 16.2 JUSING THE KEYPAD

Some keys are divided into top and bottom halves. The function for the top half is called a "shifted" function. To activate these commands press the SHIFT key in the bottom left corner and then press the function key.

Many of the Cornerstone commands require a numeric parameter. First, press the function key for the command. The bottom line of the display will then show an abbreviated form of the command. Use the numeric keys to enter a new value. To execute the command press the ENTER key in the bottom right corner.

While entering parameters, if you mistype one digit press SHIFT and then DEL (above the decimal point in the numeric keypad); this will move backward one display position and delete that character. Or, press the Abort key, or wait ten seconds, and the display will terminate the entry.

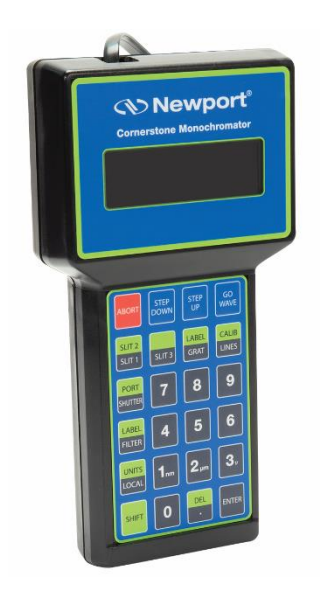

Figure 34: 74009 Hand Controller Keypad

### 16.3 KEY REFERENCE

- ABORT If you accidentally press a function key or enter a bad parameter you may press the ABORT key to clear that command before it executes.
- STEP DOWN Press this key once to move the Cornerstone to shorter wavelengths by the smallest possible increment. Holding this key causes rapid single stepping toward lower wavelengths. Press SHIFT and then STEP DOWN to define a number of steps to move at once. Press ENTER to execute this larger move.
- STEP UP Press this key once to move the Cornerstone to higher wavelengths by the smallest possible increment. Holding this key causes rapid single stepping toward higher wavelengths. Press SHIFT and then STEP UP to define a number of steps to move at once. Press ENTER to execute this larger move.
- GO WAVE This key moves the grating position to a specified output wavelength. Press GO WAVE, then use the keypad to enter the desired wavelength, and finally press ENTER to execute the move.
- SLIT 1 This function is disabled on this model.
- SHIFT SLIT 2 This function is disabled on this model.
- SLIT 3 This function is disabled on this model.
- SHIFT BAND This function is disabled on this model.
- *GRAT* Press this key to move to another grating position. Press GRAT, then press either 1 or 2 on the numeric keypad, and finally press ENTER to execute the change. The display will update to show the correct parameters for the new grating.
- SHIFT LABEL This key (located directly above GRAT) provides access to the grating label. The label is an eight-character alphanumeric field that is used for information only. Newport assigns the grating blaze wavelength to the label during calibration. However, you can use the keypad to type any number, then press ENTER to accept that new value. The Hand Controller display only shows the first four digits of the label.
- LINES Press this key to change the lines/mm of the grating. This value is used for wavelength calculations and will affect your calibration. This parameter should be changed only when adding a new grating.
- SHIFT CALIB This button is used to modify the wavelength calibration of the current grating. Use the GO WAVE, STEP DOWN, and STEP UP keys until the light at the output is at a known wavelength (often the intensity peak for a spectral calibration lamp). If the wavelength shown in the top row of the display does not match the known value, press SHIFT CALIB and use the numeric keypad to

enter the known wavelength. Then press ENTER to change the calibration. The current grating is thus calibrated (by applying an offset) over its entire range.

- SHUTTER Open and close the shutter by pressing this button. The shutter position is shown in the display as "OPN" for open and "CLS" for closed.
- SHIFT PORT This function is disabled for this model.
- *FILTER* Move the Filter Wheel accessory to the specified position. Press FILTER, then type the number 1, 2, 3, 4, 5, or 6 indicating the desired position, then finally press ENTER to execute the move.
- SHIFT LABEL This key (located directly above FILTER) provides access to the filter label. These labels are eight character alphanumeric fields, used for information only. You can use the keypad to type any number, then press ENTER to accept that new value. The Hand Controller display only shows the first four digits of the label.
- LOCAL Use this key to enable or disable communication through the Hand Controller.
- SHIFT UNITS To change the wavelength units press this key, followed by either 1, 2, or 3 and then press ENTER. The three number keys are labeled with the corresponding units: 1 is nanometers (nm), 2 is micrometers (µm), and 3 is wave numbers (cm<sup>-1</sup>) shown as "v".
- SHIFT Press this key to enable the top half command of any applicable key.
- SHIFT DEL Press this key to delete an entry.
- *ENTER* Press this key to complete a command, where applicable and denoted above.

# 17 APPENDIX IV: GRATING PHYSICS TUTORIAL

# 17.1 THE GRATING EQUATION

A typical diffraction grating consists of a substrate, usually of an "optical material", with a large number of parallel grooves ruled or replicated in its surface and overcoated with a reflecting material such as aluminum. The quality and spacing of the grooves are crucial to the performance of the grating, but the basic grating equation may be derived by supposing a section through the grating surface, normal to the ruling direction as a sawtooth pattern, shown below.

Light rays A and B, of wavelength  $\lambda$ , incident on adjacent grooves at angle I to the grating normal are shown. Consider light at angle D to the grating normal; this light originates from the A and B rays as they strike the grating. The path difference between the A1 and B1 rays can be seen to be: a sin I + a sin D.

Summing of the rays A1 and B1 results in constructive interference if the path difference is equal to any integer multiple of the wavelength  $\lambda$ :

 $a(\sin I + \sin D) = m\lambda$ Where m = an integer, and is the order of diffraction

This is the basic grating equation. Note that if D is on the opposite side of the grating normal from I, it is of the opposite sign.

We have considered only two grooves. Including all the other grooves does not change the basic equation but sharpens the peak in the plot of diffracted intensity against angle D.

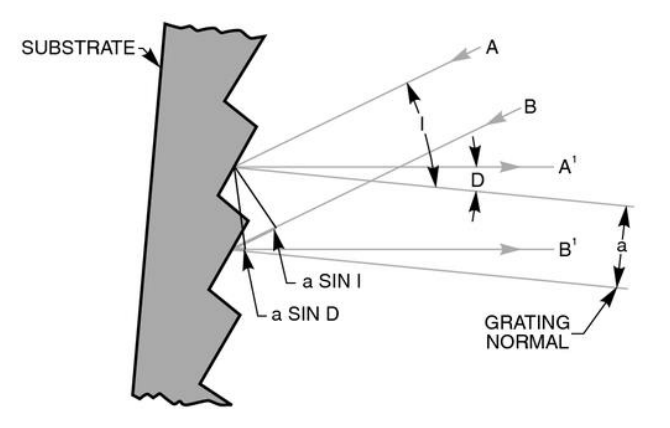

Figure 35: The Sawtooth Pattern of a Grating Section

# 17.2 THE GRATING EQUATION IN PRACTICE

When a parallel beam of monochromatic light is incident on a grating, the light is diffracted from the grating in directions corresponding to m = -2, -1, 0, 1, 2, 3, etc. When a parallel beam of polychromatic light is incident on a grating then the light is dispersed so that each wavelength satisfies the grating equation. Positive orders have been eliminated from the illustration for clarity.

In most monochromators, the input slit and collimating mirror fix the direction of the input beam that strikes the grating. The focusing mirror and exit slit fix the output direction. Only wavelengths that satisfy the grating equation pass through the exit slit. The remainder of the light is scattered and absorbed inside the monochromator. As the grating is rotated, the angles I and D change, although the difference between them remains constant and is fixed by the geometry of the monochromator. A more convenient form of the grating equation for use with monochromators is:

$$m\lambda = 2 x a x \cos \varphi x \sin \theta$$

Where:  $\varphi$  = Half the included angle between the incident ray and the diffracted ray at the grating  $\theta$  = Grating angle relative to the zero order position

These terms are related to the incident angle I and diffracted angle D by:  $I = \theta + \phi$  and  $D = \theta - \phi$ 

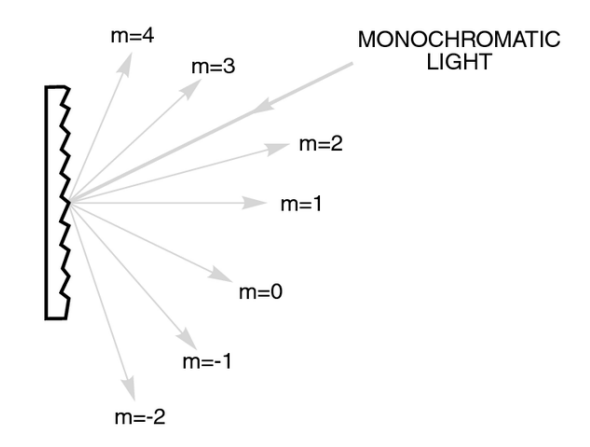

Figure 36: The Grating Equation Satisfied for a Parallel Beam of Monochromatic Light

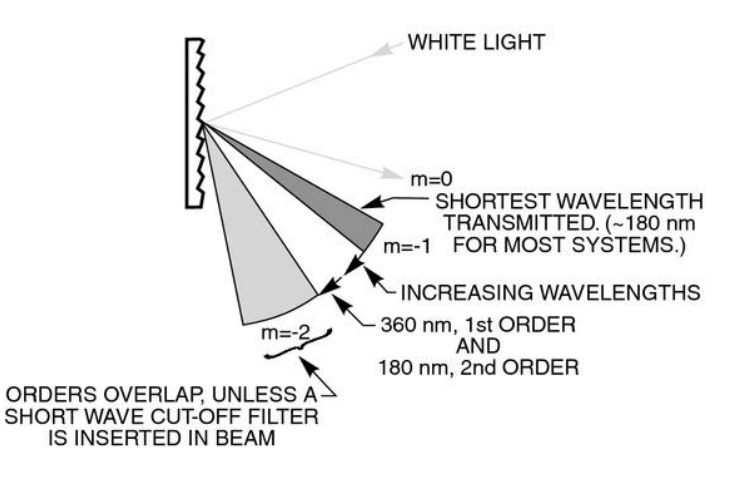

Figure 37: Polychromatic Light Diffracted From a Grating

## 17.3 GRATING ORDER

It is important to note the sign of "m" is given by either form of the grating equation and can be positive or negative. In a monochromator, the angles I and D are determined by the rotational position of the grating. We use the sign convention that all angles that are counter clock wise from the grating normal are positive, and all angles that are clockwise to the grating are negative. See Fig. 4. The incident light, diffracted light and grating rotation can be at positive or negative angles depending on which side of the grating normal they are. The half angle is always regarded as positive.

If the angle D is equal to I and of opposite sign, then the grating angle and order are zero, and the light is simply being reflected. If the grating angle is positive then the order is positive (m=1), if the grating angle is negative, then the order is negative (m = -1). The half angle of the Cornerstone 130 is 5.1 and the orders are positive. With Oriel's Cornerstone 260 monochromators, the half angle is 11.83 and the orders are positive.

The grating equation is also satisfied for wavelengths in higher orders, when |m| is >1. Therefore  $\lambda 2 = \lambda 1/2$  for  $m = \pm 2$ ,  $\lambda 3 = \lambda 1/3$  for  $m = \pm 3$ , etc. The wavelength  $\lambda 2$  is in the second order and  $\lambda 3$  is in the third order, etc. Again, this concept is illustrated on the previous page.

Usually only the first order, positive or negative, is desired. The other wavelengths in higher orders may need to be blocked. The input spectrum and detector sensitivity determine whether order sorting or blocking filters are needed.

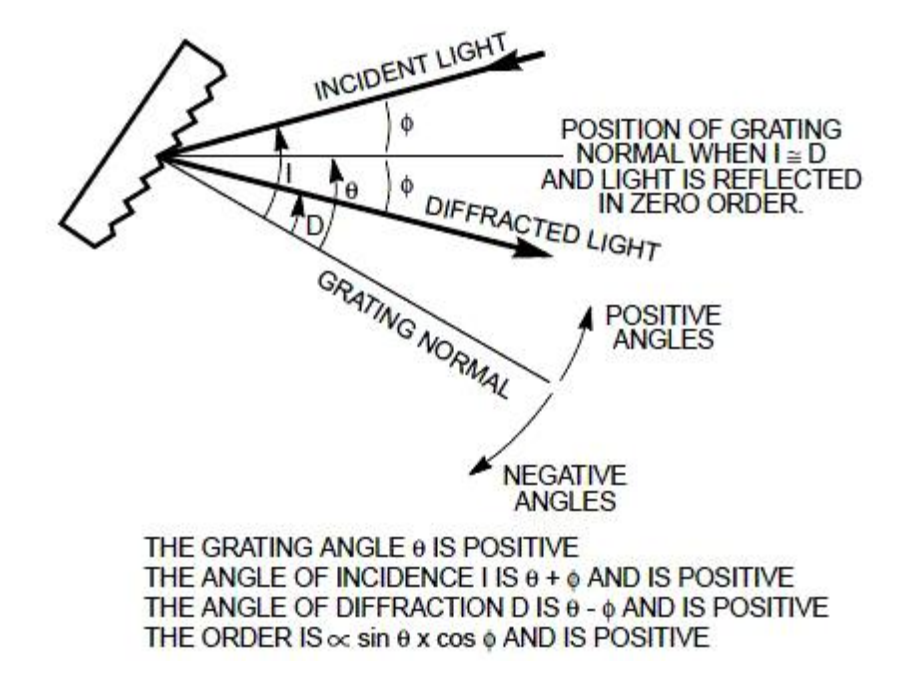

Figure 38: Sign Convention for the Angle of Incidence, Angle of Diffraction and Grating Angle

### 17.4 GRATING DISPERSION

Thus:

If we fix the angle I in the grating equation and differentiate with respect to wavelength we get:

a x cos D x 
$$\delta D = m x \delta \lambda$$
$$\frac{\delta D}{\delta \lambda} = \frac{m}{a x \cos D}$$

 $\delta D/\delta \lambda$  is the angular dispersion or change of diffraction angle corresponding to a small change in wavelength. It is greater for smaller groove spacing, a (greater number of lines per millimeter); larger orders, m; and larger diffraction angles, D.

The linear dispersion,  $\delta L/\delta \lambda$ , at a monochromator's exit slit will vary with output focal length, f, and angle D and is the product of the focal length and angular dispersion:

 $\frac{\delta L}{\delta \lambda} = f x \frac{\delta D}{\delta \lambda} = \frac{f x m}{a x \cos D}$ 

Normally, we use the "reciprocal linear dispersion", which gives the wavelength dispersion in nm/mm of slit width.

### 17.5 GRATING ILLUMINATION AND RESOLUTION

The resolving power R of a grating is defined in terms of wavelengths  $\lambda$  and  $\lambda + \delta \lambda$ , where  $\lambda + \delta \lambda$  is the closest wavelength to  $\lambda$  that can be resolved. Theoretically:

$$R = \frac{\lambda}{\delta\lambda} = \frac{W(\sin I + \sin D)}{\lambda}$$

Where:  $\delta\lambda$  = Resolution W = Illuminated width of the grating.

Normally the smallest slit available and optical aberrations, rather than the grating, determine the attainable resolution. As an example, a monochromator (in this case Oriel's MS257 model) is set to  $\lambda = 500$  nm, with a 1200 l/mm grating, R is 60000 with a fully illuminated grating. Based on this,  $\delta\lambda$  is 0.008 nm. With 25 µm slits the product of slit width and reciprocal linear dispersion is 0.09 nm, which is close to the measured value of 0.1 nm and R = 5000 instead of 60000.

If however, only a few mm of the grating are illuminated, as is sometimes the case with laser sources incorrectly coupled to the monochromator, the grating resolution can broaden the measured bandwidths. For example, if a laser illuminates only 2 mm of the grating width, the measured bandwidth will be 0.2 nm, even for a very narrowband laser. Very short pulse (ps) lasers will only illuminate a small portion of the grating at any instant. The resolution is degraded in agreement with Heisenberg's Uncertainty Principle.

If two monochromators are used in tandem then the reciprocal linear dispersion of the combination is half that of a single monochromator.

# 18 WARRANTY AND SERVICE

### 18.1 CONTACTING NEWPORT CORPORATION

Oriel Instruments belongs to Newport Corporation's family of brands. Thanks to a steadfast commitment to quality, innovation, hard work and customer care, Newport is trusted the world over as the complete source for all photonics and laser technology and equipment.

Founded in 1969, Newport-Oriel is a pioneering single-source solutions provider of laser and photonics components to the leaders in scientific research, life and health sciences, photovoltaics, microelectronics, industrial manufacturing and homeland security markets.

Newport Corporation proudly serves customers across Canada, Europe, Asia and the United States through numerous international subsidiaries and sales offices worldwide. Every year, the Newport Resource catalog is hailed as the premier sourcebook for those in need of advanced technology products and services. It is available by mail request or through Newport's website. The website is where one will find product updates, interactive demonstrations, specification charts and more.

To obtain information regarding sales, technical support or factory service, United States and Canadian customers should contact Newport Corporation directly.

Newport - Oriel Instruments 1791 Deere Avenue Irvine, CA 92606 USA

Telephone: 800-222-6440 (toll-free in United States) 949-863-3144

Fax: 949-253-1680

Sales: <u>oriel.sales@newport.com</u> Technical assistance: <u>oriel.tech@newport.com</u> Repair Service: <u>rma.service@newport.com</u>

Customers outside of the United States must contact their regional representative for all sales, technical support and service inquiries. A list of worldwide representatives can be found on the following website: <u>https://www.newport.com/contact/contactslocations</u>
# 18.2 REQUEST FOR ASSISTANCE / SERVICE

Please have the following information available when requesting assistance or service:

- Contact information for the owner of the product.
- Instrument model number (located on the product label).
- Product serial number and date of manufacture (located on the product label).
- Description of the problem.

To help Newport's Technical Support Representatives diagnose the problem, please note the following:

- Is the system used for manufacturing or research and development?
- What was the state of the system right before the problem?
- Had this problem occurred before? If so, when and how frequently?
- Can the system continue to operate with this problem, or is it non-operational?
- Were there any differences in the application or environment before the problem occurred?

## 18.3 REPAIR SERVICE

This section contains information regarding factory service for this product. The user should not attempt any maintenance or service of the system beyond the procedures outlined in this manual. This product contains no user serviceable parts other than what is noted in this manual. Any problem that cannot be resolved should be referred to Newport Corporation.

If the instrument needs to be returned for service, a Return Material Authorization (RMA) number must be obtained prior to shipment to Newport. This RMA number must appear on both the shipping container and the package documents.

Return the product to Newport, freight prepaid, clearly marked with the RMA number and it either will be repaired or replaced it at Newport's discretion.

Newport is not responsible for damage occurring in transit. The Owner of the product bears all risk of loss or damage to the returned Products until delivery at Newport's facility. Newport is not responsible for product damage once it has left the facility after repair or replacement has been completed.

Newport is not obligated to accept products returned without an RMA number. Any return shipment received by Newport without an RMA number may be reshipped by Newport, freight collect, to the Owner of the product.

## 18.4 NON-WARRANTY REPAIR

For Products returned for repair that are not covered under warranty, Newport's standard repair charges shall be applicable in addition to all shipping expenses. Unless otherwise stated in Newport's repair quote, any such out-of-warranty repairs are warranted for ninety (90) days from date of shipment of the repaired Product.

Newport will charge an evaluation fee to examine the product and determine the most appropriate course of action. Payment information must be obtained prior to having an RMA number assigned. Customers may use a valid credit card, and those who have an existing account with Newport Corporation may use a purchase order.

When the evaluation had been completed, the owner of the product will be contacted and notified of the final cost to repair or replace the item. If the decision is made to not proceed with the repair, only the evaluation fee will be billed. If authorization to perform the repair or provide a replacement is obtained, the evaluation fee will be applied to the final cost. A revised purchase order must be submitted for the final cost. If paying by credit card, written authorization must be provided that will allow the full repair cost to be charged to the card.

# 18.5 WARRANTY REPAIR

If there are any defects in material or workmanship or a failure to meet specifications, notify Newport Corporation promptly, prior to the expiration of the warranty.

Except as otherwise expressly stated in Newport's quote or in the current operating manual or other written guarantee for any of the Products, Newport warrants that, for the period of time set forth below with respect to each Product or component type (the "Warranty Period"), the Products sold hereunder will be free from defects in material and workmanship, and will conform to the applicable specifications, under normal use and service when correctly installed and maintained. Newport shall repair or replace, at Newport's sole option, any defective or nonconforming Product or part thereof which is returned at Buyer's expense to Newport's facility, provided, that Buyer notifies Newport in writing promptly after discovery of the defect or nonconformity and within the Warranty Period. Products may only be returned by Buyer when accompanied by a return material authorization number ("RMA number") issued by Newport, with freight prepaid by Buyer. Newport shall not be responsible for any damage occurring in transit or obligated to accept Products returned for warranty repair without an RMA number. The buyer bears all risk of loss or damage to the Products until delivery at Newport's facility. Newport shall pay for shipment back to Buyer for Products repaired under warranty.

### WARRANTY PERIOD

All Products (except consumables such as lamps, filters, etc.) described here are warranted for a period of twelve (12) months from the date of shipment or 3000 hours of operation, whichever comes first.

Lamps, gratings, optical filters and other consumables / spare parts (whether sold as separate Products or constituting components of other Products) are warranted for a period of ninety (90) days from the date of shipment.

### WARRANTY EXCLUSIONS

The above warranty does not apply to Products which are (a) repaired, modified or altered by any party other than Newport; (b) used in conjunction with equipment not provided or authorized by Newport; (c) subjected to unusual physical, thermal, or electrical stress, improper installation, misuse, abuse, accident or negligence in use, storage, transportation or handling, alteration, or tampering, or (d) considered a consumable item or an item requiring repair or replacement due to normal wear and tear.

### DISCLAIMER OF WARRANTIES: EXCLUSIVE REMEDY

THE FOREGOING WARRANTY IS EXCLUSIVE AND IN LIEU OF ALL OTHER WARRANTIES. EXCEPT AS EXPRESSLY PROVIDED HEREIN, NEWPORT MAKES NO WARRANTIES, EITHER EXPRESS OR IMPLIED, EITHER IN FACT OR BY OPERATION OF LAW, STATUTORY OR OTHERWISE, REGARDING THE PRODUCTS, SOFTWARE OR SERVICES. NEWPORT EXPRESSLY DISCLAIMS ANY IMPLIED WARRANTIES OF MERCHANTABILITY OR FITNESS FOR A PARTICULAR PURPOSE FOR THE PRODUCTS, SOFTWARE OR SERVICES. THE OBLIGATIONS OF NEWPORT SET FORTH IN THIS SECTION SHALL BE NEWPORT'S SOLE LIABILITY, AND BUYER'S SOLE REMEDY, FOR BREACH OF THE FOREGOING WARRANTY. Representations and warranties made by any person including distributors, dealers and representatives of Newport Corporation which are inconsistent or in conflict with the terms of this warranty shall not be binding on Newport unless reduced to writing and approved by an expressly an authorized officer of Newport.

## 18.6 LOANER / DEMO MATERIAL

Persons receiving goods for demonstrations or temporary use or in any manner in which title is not transferred from Newport shall assume full responsibility for any and all damage while in their care, custody and control. If damage occurs, unrelated to the proper and warranted use and performance of the goods, recipient of the goods accepts full responsibility for restoring the goods to their original condition upon delivery, and for assuming all costs and charges.

### Confidentiality & Proprietary Rights

#### **Reservation of Title:**

The Newport programs and all materials furnished or produced in connection with them ("Related Materials") contain trade secrets of Newport and are for use only in the manner expressly permitted. Newport claims and reserves all rights and benefits afford ed under law in the Programs provided by Newport Corporation.

Newport shall retain full ownership of Intellectual Property Rights in and to all development, process, align or assembly technologies developed and other derivative work that may be developed by Newport. Customer shall not challenge, or cause any third party to challenge the rights of Newport.

### Preservation of Secrecy and Confidentiality and Restrictions to Access:

Customer shall protect the Newport Programs and Related Materials as trade secrets of Newport, and shall devote its best efforts to ensure that all its personnel protect the Newport Programs as trade secrets of Newport Corporation. Customer shall not at any time disclose Newport's trade secrets to any other person, firm, organization, or employee that does not need (consistent with Customer's right of use hereunder) to obtain access to the Newport Programs and Related Materials. These restrictions shall not apply to information (1) generally known to the public or obtainable from public sources; (2) readily apparent from the keyboard operations, visual display, or output reports of the Programs; 3) previously in the possession of Customer or subsequently developed or acquired without reliance on the Newport Programs; or (4) approved by Newport for release without restriction.

First printing 2018

© 2018 by Newport Corporation, Irvine, CA. All rights reserved. No part of this manual may be reproduced or copied without the prior written approval of Newport Corporation.

This manual has been provided for information only and product specifications are subject to change without notice. Any change will be reflected in future printings.

Newport Corporation 1791 Deere Avenue Irvine, CA, 92606 USA